Für den Betreiber Betriebsanleitung

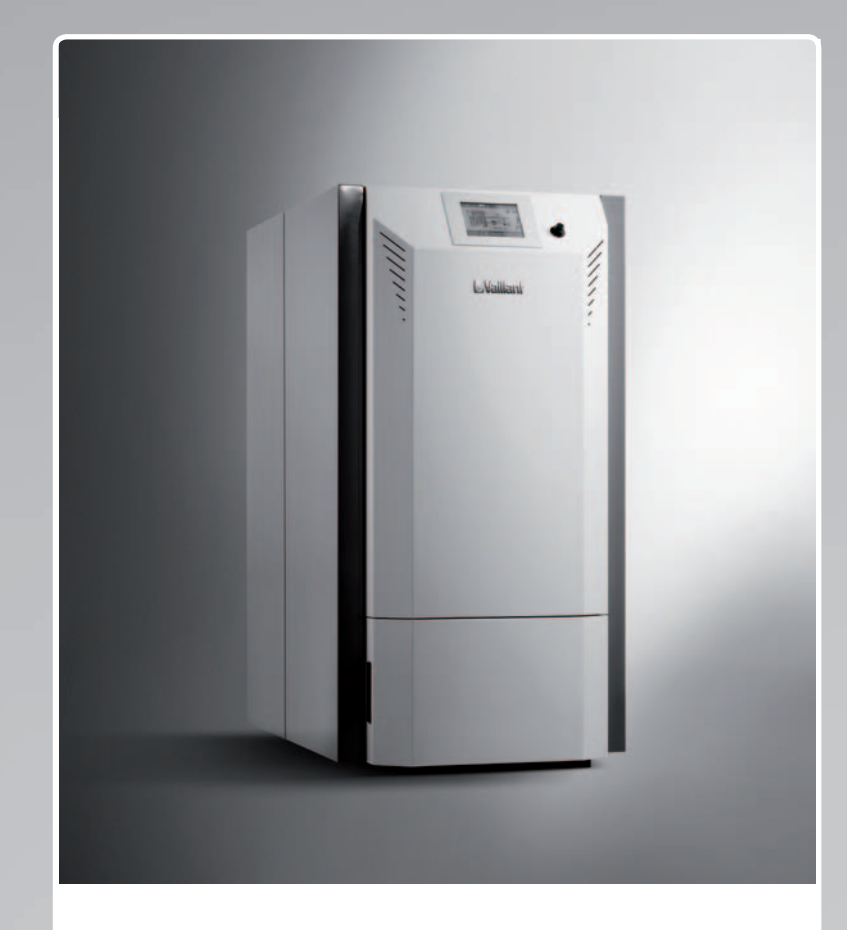

## renerVIT

Vollautomatischer und elektronisch geregelter Pellet-Heizkessel

DE, AT

Herausgeber/Hersteller Vaillant GmbH Berghauser Str. 40 D-42859 Remscheid Telefon 021 91 18-0 Telefax 021 91 18-28 10 info@vaillant.de www.vaillant.de

# **Vaillant**

## Inhalt

## Inhalt

| 1      | Sicherheit                             | 3  |
|--------|----------------------------------------|----|
| 1.1    | Handlungsbezogene Warnhinweise         | 3  |
| 1.2    | Bestimmungsgemäße Verwendung           | 3  |
| 1.3    | Allgemeine Sicherheitshinweise         | 3  |
| 2      | Hinweise zur Dokumentation             | 6  |
| 2.1    | Mitgeltende Unterlagen beachten        | 6  |
| 2.2    | Unterlagen aufbewahren                 | 6  |
| 2.3    | Gültigkeit der Anleitung               | 6  |
| 3      | Gerätebeschreibung                     | 6  |
| 3.1    | Aufbau                                 | 6  |
| 3.2    | Angaben auf dem Typenschild            | 6  |
| 3.3    | CE-Kennzeichnung                       | 6  |
| 4      | Display                                | 7  |
| 4.1    | Informations- und Bedienbereiche       | 7  |
| 4.2    | Bedienebenen                           | 7  |
| 4.3    | Grundanzeige                           | 8  |
| 4.4    | Fehlermeldungen                        | 8  |
| 4.5    | Komponentenanzeige                     | 8  |
| 4.6    | Einstellungen                          | 15 |
| 4.7    | Betriebszustände                       | 17 |
| 5      | Betrieb                                | 17 |
| 51     | Produkt in Betrieb nehmen              | 17 |
| 52     | Sprache Datum und Uhrzeit einstellen   | 17 |
| 53     | Produkt ein-/ausschalten               | 18 |
| 5.0    | Betriebsart einstellen                 | 10 |
| 5.5    | Parameter der Grundanzeige hinzufügen  | 10 |
| 5.5    | ändern oder löschen                    | 18 |
| 5.6    | Warmwassertemperatur einstellen        | 18 |
| 5.7    | Aschebehälter leeren                   | 19 |
| 5.8    | Richtigen Fülldruck der Heizungsanlage |    |
|        | sicherstellen                          | 20 |
| 5.9    | Heizungsanlage vor Frost schützen      | 20 |
| 6      | Pellet-Lagerung                        | 20 |
| 6.1    | Pellet-Lager füllen                    | 21 |
| 6.2    | Pellet-Lager reinigen                  | 21 |
| 7      | Störungsbehebung                       | 21 |
| 7.1    | Störungen ohne Fehlercodes             | 21 |
| 7.2    | Fehlercodes und ihre Bedeutung         | 21 |
| 8      | Wartung und Pflege                     | 21 |
| 8.1    | Wartung                                | 21 |
| 8.2    | Produkt pflegen                        | 21 |
| 9      | Außerbetriebnahme                      | 22 |
| 9.1    | Vorübergehend außer Betrieb nehmen     | 22 |
| 9.2    | Endgültig außer Betrieb nehmen         | 22 |
| 10     | Recvcling und Entsorgung               | 22 |
| 11     | Garantie und Kundendienst              | 22 |
| 11.1   | Garantie                               | 22 |
| 11.2   | Kundendienst                           | 22 |
| Anhand | 3                                      | 23 |
| Α      | Fehlercodes                            | 23 |
| B      | Störungsbehebung                       | 23 |
| _      |                                        |    |

## 1 Sicherheit

## 1.1 Handlungsbezogene Warnhinweise

# Klassifizierung der handlungsbezogenen Warnhinweise

Die handlungsbezogenen Warnhinweise sind wie folgt mit Warnzeichen und Signalwörtern hinsichtlich der Schwere der möglichen Gefahr abgestuft:

## Warnzeichen und Signalwörter

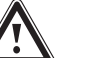

## Gefahr!

unmittelbare Lebensgefahr oder Gefahr schwerer Personenschäden

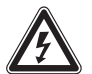

## Gefahr!

Lebensgefahr durch Stromschlag

## Warnung!

Gefahr leichter Personenschäden

## Vorsicht!

Risiko von Sachschäden oder Schäden für die Umwelt

## 1.2 Bestimmungsgemäße Verwendung

Bei unsachgemäßer oder nicht bestimmungsgemäßer Verwendung können Gefahren für Leib und Leben des Benutzers oder Dritter bzw. Beeinträchtigungen des Produkts und anderer Sachwerte entstehen.

Der **Vaillant** Pellet-Heizkessel **renerVIT** ist als Wärmeerzeuger für geschlossene Warmwasser-Zentralheizungsanlagen und die Warmwasserbereitung vorgesehen.

Das Produkt ist nicht dafür bestimmt

- direkt Warmwasser zu bereiten oder
- als Ablage, Werkbank oder Ähnliches zu dienen.

Das Produkt darf nur mit Pellets geprüft nach ISO 17225-2 (Klasse A1 D06) betrieben werden.

Andere Brennstoffe dürfen im **renerVIT** nicht verbrannt werden.

Die bestimmungsgemäße Verwendung beinhaltet:

 das Beachten der beiliegenden Betriebsanleitungen des Produkts sowie aller weiteren Komponenten der Anlage  die Einhaltung aller in den Anleitungen aufgeführten Inspektions- und Wartungsbedingungen.

Dieses Produkt kann von Kindern ab 8 Jahren und darüber sowie von Personen mit verringerten physischen, sensorischen oder mentalen Fähigkeiten oder Mangel an Erfahrung und Wissen benutzt werden, wenn sie beaufsichtigt oder bezüglich des sicheren Gebrauchs des Produktes unterwiesen wurden und die daraus resultierenden Gefahren verstehen. Kinder dürfen nicht mit dem Produkt spielen. Reinigung und Benutzer-Wartung dürfen nicht von Kindern ohne Beaufsichtigung durchgeführt werden.

Eine andere Verwendung als die in der vorliegenden Anleitung beschriebene oder eine Verwendung, die über die hier beschriebene hinausgeht, gilt als nicht bestimmungsgemäß. Nicht bestimmungsgemäß ist auch jede unmittelbare kommerzielle und industrielle Verwendung.

## Achtung!

Jede missbräuchliche Verwendung ist untersagt.

## 1.3 Allgemeine Sicherheitshinweise

## 1.3.1 Gefahr durch Fehlbedienung

Durch Fehlbedienung können Sie sich selbst und andere gefährden und Sachschäden verursachen.

 Lesen Sie die vorliegende Anleitung und alle mitgeltenden Unterlagen sorgfältig durch, insb. das Kapitel "Sicherheit" und die Warnhinweise.

## 1.3.2 Verhalten im Notfall

- Vermeiden Sie offene Flammen (z. B. Feuerzeug oder Streichholz) im Aufstellraum des Produkts oder im Pellet-Lagerraum.
- Rauchen Sie nicht.
- Um die Anlage außer Betrieb zu setzen, betätigen Sie den Heizungsnotschalter.
- ► Warnen Sie andere Hausbewohner.
- ► Verlassen Sie das Gebäude.
- Alarmieren Sie Polizei und Feuerwehr von außerhalb des Gebäudes.

## **1 Sicherheit**

## 1.3.3 Lebensgefahr durch versperrte oder undichte Abgaswege

Bei Abgasgeruch in Gebäuden:

- Öffnen Sie alle zugänglichen Türen und Fenster weit und sorgen Sie für Durchzug.
- ► Schalten Sie das Produkt aus.
- Benachrichtigen Sie einen Fachhandwerksbetrieb.

## 1.3.4 Vergiftungsund Verbrennungsgefahr durch austretende heiße Abgase

- Betreiben Sie das Produkt nur mit vollständig montierter Luft-Abgas-Führung.
- Betreiben Sie das Produkt außer kurzzeitig zu Pr
  üfzwecken – nur mit montierter und geschlossener Frontverkleidung.

## 1.3.5 Lebensgefahr durch explosive und entflammbare Stoffe

 Verwenden oder lagern Sie keine explosiven oder entflammbaren Stoffe (z. B. Benzin, Papier, Farben) im Aufstellraum des Produkts.

## 1.3.6 Lebensgefahr durch explosionsfähige Atmosphäre im Pellet-Lagerraum

## Gültigkeit: Schneckenaustragung

ODER Saugaustragung

## Allgemein

- Sorgen Sie dafür, dass im Pellet-Lagerraum keine elektrischen oder wasserführenden Leitungen verlegt sind.
- Sichern Sie den Pellet-Lagerraum gegen Zutritt von unbefugten Personen.

## Befüllung

- ► Rauchen Sie nicht.
- ► Verwenden Sie kein offenes Licht.
- Halten Sie den Pellet-Lagerraum geschlossen.
- Betätigen Sie auf keinen Fall elektrische Schalter.

## **Betreten/Reinigung**

- Schalten Sie die Heizungs- und die Pellet-Anlage am Heizungsnotschalter stromlos.
- Rauchen Sie nicht.

- ► Verwenden Sie kein offenes Licht.
- Lüften Sie den Pellet-Lagerraum ausreichend.
  - mindestens 1 Stunde
- Betreten Sie den Pellet-Lagerraum nur unter Aufsicht einer zweiten Person, die sich außerhalb des Pellet-Lagerraums befindet.
- Betreten Sie den Pellet-Lagerraum nur mit einer tragbaren explosionsgeschützten Leuchte.
- Tragen Sie eine Staubmaske.

## 1.3.7 Lebensgefahr durch Veränderungen am Produkt oder im Produktumfeld

- Entfernen, überbrücken oder blockieren Sie keinesfalls die Sicherheitseinrichtungen.
- Manipulieren Sie keine Sicherheitseinrichtungen.
- Zerstören oder entfernen Sie keine Plomben von Bauteilen.
- Nehmen Sie keine Veränderungen vor:
  - am Produkt
  - an den Zuleitungen f
    ür Wasser und Strom
  - an der gesamten Abgasanlage
  - am Sicherheitsventil
  - an den Ablaufleitungen
  - an baulichen Gegebenheiten, die Einfluss auf die Betriebssicherheit des Produkts haben können

## 1.3.8 Vergiftungsgefahr durch unzureichende Verbrennungsluftzufuhr

#### Bedingungen: Raumluftabhängiger Betrieb

 Sorgen Sie f
ür eine ausreichende Verbrennungsluftzufuhr.

## 1.3.9 Risiko eines Korrosionsschadens durch ungeeignete Verbrennungsund Raumluft

Sprays, Lösungsmittel, chlorhaltige Reinigungsmittel, Farben, Klebstoffe, Ammoniakverbindungen, Stäube u. Ä. können zu Korrosion am Produkt und in der Luft-Abgas-Führung führen.

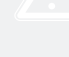

- Sorgen Sie dafür, dass die Verbrennungsluftzufuhr stets frei von Fluor, Chlor, Schwefel, Stäuben usw. ist.
- Sorgen Sie dafür, dass am Aufstellort keine chemischen Stoffe gelagert werden.

## 1.3.10 Risiko eines Sachschadens durch Frost

- Stellen Sie sicher, dass die Heizungsanlage bei Frost auf jeden Fall in Betrieb bleibt und alle Räume ausreichend temperiert sind.
- Wenn Sie den Betrieb nicht sicherstellen können, dann lassen Sie einen Fachhandwerker die Heizungsanlage entleeren.

## 1.3.11 Verletzungsgefahr und Risiko eines Sachschadens durch unsachgemäße oder unterlassene Wartung und Reparatur

- Versuchen Sie niemals, selbst Wartungsarbeiten oder Reparaturen an Ihrem Produkt durchzuführen.
- Lassen Sie Störungen und Schäden umgehend durch einen Fachhandwerker beheben.
- Halten Sie die vorgegebenen Wartungsintervalle ein.

## 1.3.12 Verbrennungsgefahr durch heiße Bauteile

- Öffnen Sie niemals die Verkleidung des Produkts.
- Berühren Sie nicht die Abgasführung des Produkts.

## 1.3.13 Verbrühungsgefahr durch heißes Wasser

Das am Sicherheitsventil austretende Wasser kann heiß sein.

- Sorgen Sie dafür, dass die Ablaufleitung des Sicherheitsventils an einer Stelle mündet, an der niemand gefährdet wird.
- Sperren Sie auf keinen Fall die Ablaufleitung des Sicherheitsventils.

## 1.3.14 Sachschäden durch geringen Fülldruck der Heizungsanlage

 Prüfen Sie in regelmäßigen Abständen den Fülldruck der Heizungsanlage.

## 2 Hinweise zur Dokumentation

#### 2.1 Mitgeltende Unterlagen beachten

 Beachten Sie unbedingt alle Betriebsanleitungen, die Komponenten der Anlage beiliegen.

#### 2.2 Unterlagen aufbewahren

 Bewahren Sie diese Anleitung sowie alle mitgeltenden Unterlagen zur weiteren Verwendung auf.

#### 2.3 Gültigkeit der Anleitung

Diese Anleitung gilt ausschließlich für:

#### Produkt - Artikelnummer

| VKP 122/2 | 0010018608 |
|-----------|------------|
| VKP 202/2 | 0010018609 |
| VKP 302/2 | 0010018610 |
| VKP 452/2 | 0010018611 |
| VKP 602/2 | 0010018612 |

### 3 Gerätebeschreibung

#### 3.1 Aufbau

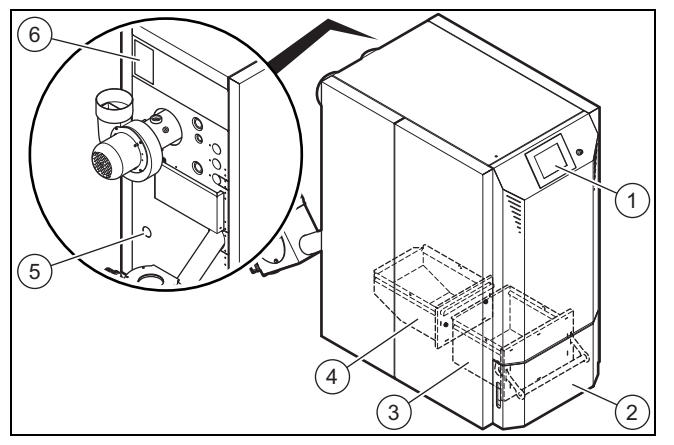

6

- 1 Display
- 4 Hinterer Aschebehälter
- 2 Aschebehältertür
- 5 Anschluss Füll- und
- 3 Vorderer Aschebehälter
- Entleerungshahn Typenschild

#### 3.2 Angaben auf dem Typenschild

| Angabe auf dem Typen-<br>schild | Bedeutung                                                      |
|---------------------------------|----------------------------------------------------------------|
| Serial-No.                      | Serialnummer,<br>7. bis 16. Ziffer bilden die<br>Artikelnummer |
| VKP xxy/2                       | Typenbezeichnung                                               |
| VKP                             | Vaillant Pellet-Heizkessel                                     |
| xx = 12 (20, 30, 45, 60)        | Nennleistung in kW                                             |
| y = 2                           | Gerätegruppe<br>2 = raumluftabhängig                           |
| /2                              | Gerätegeneration                                               |
| DE/AT/ES/FR                     | Märkte                                                         |

| Angabe auf dem Typen-<br>schild    | Bedeutung                                                                                                    |
|------------------------------------|----------------------------------------------------------------------------------------------------|
| B22                                | Raumluftabhängiges Heizgerät<br>mit Gebläse                                                                    |
| 1/N/PE 230V 50Hz 10A               | Elektrische Anschlussdaten                                                                                     |
| 5                                  | Kesselklasse nach EN303-<br>5:2012                                                                             |
| P <sub>min</sub> /P <sub>max</sub> | Elektrische Leistungs-<br>aufnahme bei Nennleistung<br>/ Max. elektrische<br>Leistungsaufnahme                 |
| Q (Q (80/60°C))                    | Nennwärmeleistung (Heizleis-<br>tung bei Vorlauftemperatur<br>80 °C und Rücklauftemperatur<br>60 °C)           |
| T <sub>max</sub>                   | Max. zulässige Kesseltempe-<br>ratur                                                                           |
| V                                  | Wasserinhalt Kessel                                                                                            |
| PMS                                | Max. zulässiger Kesseldruck                                                                                    |
| C1                                 | Brennstoffklasse nach EN303-<br>5:2012<br>Pellets nach ISO 17225-<br>2 A1 D06, DINplus, EN-<br>plus A1, Ö-Norm |
| 21054500100028300006000001N4       | Bar-Code mit Serialnummer,<br>7. bis 16. Ziffer bilden die<br>Artikelnummer                                    |
| Ĺ                                  | Alle Anleitungen lesen!                                                                                        |
| ()                                 | → Kap. CE-Kennzeichnung                                                                                        |

#### 3.3 CE-Kennzeichnung

()

Mit der CE-Kennzeichnung wird dokumentiert, dass die Produkte gemäß dem Typenschild die grundlegenden Anforderungen der einschlägigen Richtlinien erfüllen.

Die Konformitätserklärung kann beim Hersteller eingesehen werden.

## 4 Display

#### 4.1 Informations- und Bedienbereiche

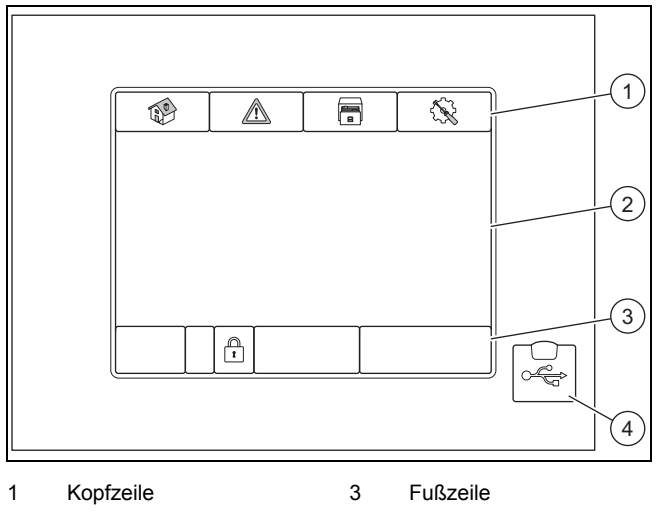

2 Mittlerer Bereich 4 Anschluss für USB-Stift

#### 4.1.1 Kopfzeile

| Symbol | Bedeutung                        |
|--------|----------------------------------|
|        | → Kap. <b>Grundanzeige</b>       |
|        | → Kap. Fehlermeldungen           |
|        | → Kap. <b>Komponentenanzeige</b> |
|        | Zurück zur Komponentenanzeige    |
|        | → Kap. Einstellungen             |

#### 4.1.2 Mittlerer Bereich

Der mittlere Bereich ist der Hauptfunktionsbereich des Displays. Im mittleren Bereich finden Sie

- Informationen (z. B. Temperaturanzeigen oder Komponentenübersichten)
- Schaltflächen (z. B. zur Aktivierung von Komponenten)
- Eingabefelder (für Temperaturwerte, Zeiten etc.)

| Symbol                                                          | Bedeutung                                                        |  |  |
|-----------------------------------------------------------------|------------------------------------------------------------------|--|--|
| t                                                               | In der Grundanzeige:<br>Zur ersten Seite der Parameterübersicht  |  |  |
|                                                                 | In der Grundanzeige:<br>Zur zweiten Seite der Parameterübersicht |  |  |
| Symbole, die nur auf einzelnen Seiten zu finden sind, werden in |                                                                  |  |  |

den entsprechenden Kapiteln erklärt.

| Symbol                                                          | Bedeutung                                                                                |  |  |  |
|-----------------------------------------------------------------|------------------------------------------------------------------------------------------|--|--|--|
| Λ                                                               | In der Komponentenanzeige:                                                               |  |  |  |
|                                                                 | Zur vorherigen Seite der ausgewählten Kompo-                                             |  |  |  |
| 1                                                               | nente                                                                                    |  |  |  |
|                                                                 | HINWEIS                                                                                  |  |  |  |
|                                                                 | Sie können alternativ auch die Seite nach rechts verschieben (über das Display wischen). |  |  |  |
| Ν                                                               | In der Komponentenanzeige:                                                               |  |  |  |
|                                                                 | Zur nächsten Seite der ausgewählten Kompo-                                               |  |  |  |
| V                                                               | nente                                                                                    |  |  |  |
|                                                                 | Hinweis                                                                                  |  |  |  |
|                                                                 | Sie können alternativ auch die Seite nach links                                          |  |  |  |
|                                                                 | verschieben (über das Display wischen).                                                  |  |  |  |
|                                                                 | In der Komponentenanzeige:                                                               |  |  |  |
| $\circ \bullet \circ \circ \circ$                               | Jeder Punkt symbolisiert eine Seite für die aus-                                         |  |  |  |
|                                                                 | gewählte Komponente. Die aktuelle Seite wird                                             |  |  |  |
|                                                                 | durch einen gefüllten Punkt dargestellt.                                                 |  |  |  |
|                                                                 | Zurück zur zuletzt angezeigten Seite                                                     |  |  |  |
|                                                                 | Zur Grundanzeige und zur Betreiberebene 1                                                |  |  |  |
|                                                                 |                                                                                          |  |  |  |
| Symbole, die nur auf einzelnen Seiten zu finden sind, werden in |                                                                                          |  |  |  |
| den entsprechenden Kapiteln erklärt.                            |                                                                                          |  |  |  |

4.1.3 Fußzeile

| Symbol     | Bedeutung                                    |
|------------|----------------------------------------------|
| 01.01.2015 | → Kap. Sprache, Datum und Uhrzeit einstellen |
| 12:34:56   |                                              |
| etc.       |                                              |
| 1          | → Kap. Betreiberebene 1                      |
| 1          | → Kap. Betreiberebene 2                      |
| Regelphase | → Kap. Betriebszustände                      |
| etc.       |                                              |

#### 4.1.4 Anschluss für USB-Stift

Der Fachhandwerker kann über einen USB-Stift die Software des Produkts aktualisieren oder Daten des Produkts speichern.

#### 4.2 Bedienebenen

#### 4.2.1 Betreiberebene 1 🖱

Über die Betreiberebene 1 können Sie Informationen und Werte ablesen sowie Werte für den Betrieb des Produkts einstellen.

#### 4.2.2 Betreiberebene 2 🗂

#### Vorsicht!

Ţ

Sachschäden durch unzureichende Fachkenntnisse

Wenn Sie nicht über ausreichende Fachkenntnisse verfügen, dann können Sie das Produkt durch falsche Einstellungen beschädigen.

## **4 Display**

- Ändern Sie die Einstellungen des Produkts nur, wenn Sie über ausreichende Fachkenntnisse verfügen.
- Wenn Sie nicht über ausreichende Fachkenntnisse verfügen, dann lassen Sie bei Bedarf die Einstellungen von Ihrem Fachhandwerker ändern.

Über die Betreiberebene 2 können Sie spezielle Werte der Heizungsanlage einstellen. Die Einstellungen dürfen nur mit Fachkenntnissen vorgenommen werden, deshalb ist diese Bedienebene mit einem Zugangscode geschützt.

#### 4.2.3 Zugang zu den Bedienebenen

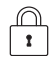

- Das geschlossene Symbol zeigt an, dass Sie sich aktuell in der Betreiberebene 1 befinden.
- Um zur Betreiberebene 2 zu wechseln, geben Sie unter Passwort den Zugangscode zur Betreiberebene 2 ein.
  - Zugangscode zur Betreiberebene 2: 111

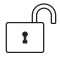

- Das offene Symbol zeigt an, dass Sie sich aktuell in der Betreiberebene 2 befinden.
- Um zur Betreiberebene 1 zu wechseln, drücken Sie auf
   .

#### 4.3 Grundanzeige

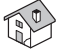

 In der Grundanzeige können Sie die aktuellen Einstellungen und Parameter der Heizungsanlage ablesen.

Zu jedem Anlagenparameter zeigt das Display

- Komponente, z. B. Kessel
- Parametername, z. B. Kessel-Soll
- Parameterwert, z. B. 80 °C

Sie können Parameter der Grundanzeige hinzufügen, ändern oder angezeigte Parameter von der Grundanzeige entfernen (→ Kap. **Parameter der Grundanzeige hinzufügen, ändern oder löschen**).

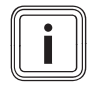

#### Hinweis

Sie können einige Parameter auch direkt auf der Grundanzeige ändern oder Funktionen direkt auf der Grundanzeige aktivieren/deaktivieren (auf graue Felder drücken).

Wenn Sie das Display länger als 10 Minuten nicht bedienen, dann wechselt das Display automatisch in die Grundanzeige.

#### 4.3.1 Erste Seite der Grundanzeige

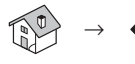

 Auf der ersten Seite der Grundanzeige zeigt das Display die ausgewählten Anlagenparameter.

#### 4.3.2 Zweite Seite der Grundanzeige

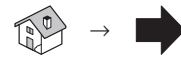

Auf der zweiten Seite der Grundanzeige zeigt das Display weitere ausgewählte Anlagenparameter.

#### 4.4 Fehlermeldungen

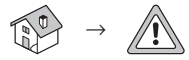

 In der Anzeige der Fehlermeldungen können Sie die aktuellen sowie die vergangenen Fehlermeldungen ablesen.

#### Aktuell

Das Display zeigt die aktuellen Fehlermeldungen an.

#### Archiv

- Das Display zeigt die vergangenen Fehlermeldungen an.

Zur Unterscheidung der Fehler sind die Fehlermeldungen farbig hinterlegt.

#### Bedeutung der Hintergrundfarben

- Rot: Aktiver Fehler

► Prüfen Sie den Fehlercode und beheben Sie, wenn möglich, den Fehler. Kontaktieren Sie bei Bedarf einen Fachhandwerker (→ Seite 23).

- Zu jedem Fehler gibt es einen Fehlercode. Der Fehlercode ist eine dreistellige Zahl in einer Fehlermeldung.
- Beispiel einer Fehlermeldung:
   31.12.14 StNr: 004 018 KOLLEKTORFÜHLER
   Fehlercode in der Fehlermeldung: 018
- Orange: Warnung

▶ Prüfen Sie den Fehlercode und beheben Sie, wenn möglich, den Fehler. Kontaktieren Sie bei Bedarf einen Fachhandwerker (→ Seite 23).

- Gelb: Information
- Nur Information. Keine Maßnahmen erforderlich. - Grün: Beseitigter Fehler
- Der Fehler wurde beseitigt. Keine weiteren Maßnahmen erforderlich.

#### 4.5 Komponentenanzeige

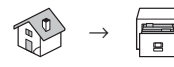

In der Komponentenanzeige können Sie

- eine Komponente auswählen
- die aktuellen Einstellungen und Parameter der ausgewählten Komponente ablesen
- die aktuellen Einstellungen und Parameter der ausgewählten Komponente einstellen

Ihr Fachhandwerker hat die Anlage bei der Inbetriebnahme optimal eingestellt.

► Verändern Sie nur dann Einstellungen oder Parameter, wenn Ihnen die technische Bedeutung der Funktionen und Parameter bekannt ist. Ansonsten überlassen Sie die Einstellung der Anlage Ihrem Fachhandwerker.

Aktivierbarkeit der Funktionen / Veränderbarkeit der Parameter:

 $\overset{\textcircled{n}}{!}$  X = In Betreiberebene 1 kann die Funktion aktiviert werden bzw. kann der Parameter verändert werden.

 $\square$  — = In Betreiberebene 1 kann die Funktion nicht aktiviert werden bzw. kann der Parameter nur abgelesen werden.

 $\square$  X = In Betreiberebene 2 kann die Funktion aktiviert werden bzw. kann der Parameter verändert werden.

 $\square$  — = In Betreiberebene 2 kann die Funktion nicht aktiviert werden bzw. kann der Parameter nur abgelesen werden.

Image: Section 1: In Betreiberebene 2 kann die Funktion nur aktiviert werden, wenn zuvor der Komponententest (Agg-Test) aktiviert wurde.

## 4.5.1 Kessel (Heizgerät)

## 4.5.1.1 Kessel Übersicht

| Funktion/               | 1 | 1 | Bedeutung                                                                                                    |
|-------------------------|---|---|----------------------------------------------------------------------------------------------------|
| Farameter               |   | v |                                                                                                    |
| ×                       | x | x | <ul> <li>Schornsteinfegerbetrieb         <ul> <li>Der Schornsteinfegerbetrieb             ist der Testbetrieb für den             Schornsteinfeger. Der rener-             VIT wird mit Nennleistung             betrieben, damit der Schorn-             steinfeger die notwendigen             Messungen durchführen             kann.</li>             Eine Messung darf erst dann             durchgeführt werden, wenn             das Produkt im Betriebs-             zustand Regelphase ist.</ul></li> </ul> |
|                         |   |   | Hinweis<br>Der Schornsteinfegerbetrieb kann<br>nur aktiviert werden, wenn die<br>Anlage in Betrieb ist.                                                                                                    |
| 6                       | х | х | Informationen<br>Informationen zu Hard- und Soft-<br>ware des Heizgeräts renerVIT                                                                                                    |
|                         |   | X | Komponententest<br>Komponententest für das Heiz-<br>gerät renerVIT<br>Der Komponententest kann nur<br>aktiviert werden, wenn die Anlage<br>im Betriebszustand Heizung Aus<br>ist.                                                                                                    |
| Kesseltemperatur        | — | _ | Temperatur im Kessel                                                                                                    |
| Rücklauftempera-<br>tur | _ | - | Temperatur des Wassers von<br>einer Wärmesenke (z. B. Heiz-<br>kreis, Pufferspeicher oder Warm-<br>wasserspeicher) zum <b>renerVIT</b>                                                                                                    |
| Brennraum               | _ |   | Brennkammertemperatur = Tem-<br>peratur im Feuerraum des <b>rener-</b><br><b>VIT</b>                                                                                                    |

#### 4.5.1.2 Kessel Status I

| Funktion/<br>Parameter  | 1 | Ē | Bedeutung                                   |
|-------------------------|---|---|---------------------------------------------|
| Kesseltemperatur        | — | — | Vorlauftemperatur in °C                     |
| Rücklauftempera-<br>tur | _ | _ | Rücklauftemperatur in °C                    |
| Kesselleistung          | _ | _ | Aktuelle Kesselleistung in %                |
| RL- Mischer             | — | — | Aktueller Zustand des Rücklauf-<br>mischers |
| RL- Pumpe               | — | — | Aktueller Zustand der Rücklauf-<br>pumpe    |

## 4.5.1.3 Kessel Status II

| Funktion/<br>Parameter   | 1 | - | Bedeutung                                            |
|--------------------------|---|---|------------------------------------------------------|
| Abgastemperatur          |   | _ | Rauchgastemperatur in °C                             |
| Feuerraumtempe-<br>ratur | _ |   | Brennkammertemperatur in °C                          |
| Stokertemperatur         | _ | _ | Einschubschneckentemperatur<br>in °C                 |
| Saugzug                  | — | _ | Aktuelle Saugzugstärke des<br>Saugzuggebläses in %   |
| Drehzahl                 | — |   | Aktuelle Ventilatordrehzahl des Saugzuggebläses in % |

## 4.5.1.4 Kessel Status III

| Funktion/<br>Parameter  | 1 | - | Bedeutung                                                                                                    |
|-------------------------|---|---|----------------------------------------------------------------------------------------------------|
| Saugzug-Korrek-<br>tur  | — | _ | Aktuelle Saugzug-Korrektur der<br>Lambdaregelung in %                                                                                                    |
| Material-Korrek-<br>tur | — | _ | Aktuelle Material-Korrektur der Lambdaregelung in %                                                                                                    |
| Einschub - Takt         | _ | _ | Intervall, in dem der Brennstoff<br>eingeschoben wird in Zehntel-<br>Sekunden<br><b>Hinweis</b><br>Der Parameter ist werksseitig<br>eingestellt und darf nur durch<br>einen Fachhandwerker geändert<br>werden.  |
| Einschub - Pause        | _ |   | Intervall, in dem kein Brennstoff<br>eingeschoben wird in Zehntel-<br>Sekunden<br><b>Hinweis</b><br>Der Parameter ist werksseitig<br>eingestellt und darf nur durch<br>einen Fachhandwerker geändert<br>werden. |
| O2 [%]                  | — | — | Sauerstoffgehalt des Abgases                                                                                                    |
| CO2 [%]                 | — | — | Kohlendioxidgehalt des Abgases                                                                                                    |

### 4.5.1.5 Kessel Einstellungen

| Euglitian/      | _ |   | Badautung                         |
|-----------------|---|---|-----------------------------------|
| Pulikuon/       | Ē | ſ | Bedeulung                         |
| Parameter       |   |   |                                   |
| Restwärmetem-   | — | Х | Nach Abbrand des Kessels läuft    |
| peratur         |   |   | die Rücklaufpumpe solange, bis    |
|                 |   |   | die Kesseltemperatur unter die    |
|                 |   |   | eingestellte Restwärmetempera-    |
|                 |   |   | tur gefallen ist.                 |
| Regelhysterese  | — | Х | Positive Temperaturabweichung     |
|                 |   |   | (Offset) über dem Sollwert der    |
|                 |   |   | Vorlauftemperatur                 |
|                 |   |   | Kesselleistung im Offset-Bereich: |
|                 |   |   | 30 100 %                          |
| Mindestanforde- | _ | х | Mindest-Sollwert der Vorlauftem-  |
| runa            |   |   | peratur                           |
| Loiotungomox    |   | v | Maximallaiatung dag Kasaala:      |
| Leistungsmax    | _ | ^ |                                   |
|                 |   |   | 30 100 %                          |
| Brennstoff      | — | — | Vordefinierte Brennstoffe         |
|                 |   |   | Hinweis                           |
|                 |   |   | Für den renerVIT ist Pellets als  |
|                 |   |   | Brennstoff vorgegeben und kann    |
|                 |   |   | nicht verändert werden.           |
|                 |   |   | 1                                 |

## 4.5.1.6 Kessel Saugzeiten

| Funktion/<br>Parameter                       | 1 | - | Bedeutung                                                        |
|----------------------------------------------|---|---|------------------------------------------------------------------|
| Anzahl Saugzei-<br>ten                       | _ | Х | Legt bei Saugaustragung fest,<br>wie oft Brennstoff gesaugt wird |
| Zeit 1                                       |   | Х | Saugzeit 1                                                       |
| Sie können bis zu fünf Saugzeiten festlegen. |   |   |                                                                  |

## 4.5.1.7 Kessel Ausgänge I

| Ĩ | Ē- | Bedeutung                                                                                                    |
|---|----|----------------------------------------------------------------------------------------------------|
| — | Κ  | Kontrollampe leuchtet:                                                                                                    |
|   |    | Brennerrost wird gereinigt                                                                                                    |
| — | Κ  | Kontrolllampe leuchtet:                                                                                                    |
|   |    | Brennstoff wird in den renerVIT                                                                                                    |
|   |    | eingeschoben                                                                                                    |
| — | К  | Kontrolllampe leuchtet:                                                                                                    |
|   |    | Rückbrand-Sicherungseinrichtung                                                                                                    |
|   |    | wird geöffnet                                                                                                    |
| — | —  | Kontrolllampe leuchtet:                                                                                                    |
|   |    | Brennstoff wird aus dem Pellets-                                                                                                    |
|   |    | Lagerraum transportiert                                                                                                    |
| - |    | Kontrolllampe leuchtet:                                                                                                    |
|   |    | Brennstoff wird aus dem Vorrats-                                                                                                    |
|   |    | behälter in den Zwischenbehälter                                                                                                    |
|   |    | transportiert                                                                                                    |
| — | —  | Kontrolllampe leuchtet:                                                                                                    |
|   |    | Brennstoff wird aus dem Pellets-                                                                                                    |
|   |    | Lagerraum in den Vorratsbehälter<br>gesaugt                                                                                                    |
|   |    | <ul> <li>К</li> <li>К</li> <li>К</li> <li>К</li> <li>К</li> <li>П</li> <li>П</li></ul> |

### 4.5.1.8 Kessel Ausgänge II

| Funktion/                   | 1 | 1 | Bedeutung                                                                                              |
|-----------------------------|---|---|----------------------------------------------------------------------------------------------------|
| Parameter                   |   |   |                                                                                                    |
| Lambdasonden-<br>heizung    | — | К | Kontrolllampe leuchtet:                                                                                |
|                             |   |   | <ul> <li>aktiviert</li> <li>Sauerstoffgehalt des Abgases<br/>wird gemessen</li> </ul>                  |
| Wärmetauscher-<br>reinigung | — | K | Kontrolllampe leuchtet:<br>Wärmetauscher wird gereinigt                                                |
| Zündung Hei-<br>zung        | _ | К | Kontrolllampe leuchtet:<br>Heizung wird beim Startvorgang<br>aktiviert und Brennstoff wird<br>gezündet |
| Zündung Ge-<br>bläse        | _ | к | Kontrolllampe leuchtet:<br>Gebläse wird beim Startvorgang<br>aktiviert                                 |
| Saugzug                     |   | К | Soll-Stärke des Saugzugs                                                                               |

#### 4.5.1.9 Kessel Ausgänge III

| Funktion/<br>Parameter | 1 | 1 | Bedeutung                                                                                                    |
|------------------------|---|---|----------------------------------------------------------------------------------------------------|
| RL- Pumpe              | — | Κ | Kontrolllampe leuchtet:                                                                                                    |
|                        |   |   | Rücklaufpumpe läuft                                                                                                    |
| RL- Mischer AUF        |   | К | Kontrollampe leuchtet:                                                                                                    |
|                        |   |   | Rücklaufmischer wird aufgesteu-<br>ert                                                                                          |
| RL- Mischer ZU         |   | Κ | Kontrollampe leuchtet:                                                                                                    |
|                        |   |   | Rücklaufmischer wird zugesteuert                                                                                                |
| Ausgang TÜB            | — | К | Kontrolllampe leuchtet (nur wenn<br>Türüberwachung vorhanden):<br>Lagerraum ist offen oder Lager-<br>raumtemperatur ist zu hoch |
| Summenstörung          | — | К | Kontrolllampe leuchtet:<br>Einer der folgenden Fehler liegt<br>vor:<br>1, 29, 55, 60, 62 66, 68 71,<br>77 90, 92 93             |
| Betriebsmelder         |   | K | Kontrolllampe leuchtet:<br>Anlage ist in Betrieb                                                                                |

### 4.5.1.10 Kessel Eingänge I

| Funktion/<br>Parameter | 1 | - | Bedeutung                                                                     |
|------------------------|---|---|-------------------------------------------------------------------------------|
| Rost geschlos-<br>sen  | — | _ | Kontrolllampe leuchtet:<br>Brennerrost ist geschlossen                        |
| Behälter leer          | — | — | Kontrolllampe leuchtet:<br>Zwischenbehälter ist leer                          |
| RSE geschlossen        | — | - | Kontrolllampe leuchtet:<br>Rückbrand-Sicherungseinrichtung<br>ist geschlossen |
| RSE offen              | — | — | Kontrolllampe leuchtet:<br>Rückbrand-Sicherungseinrichtung<br>ist offen       |

| Funktion/<br>Parameter  |   | - | Bedeutung                                                                                                    |
|-------------------------|---|---|----------------------------------------------------------------------------------------------------|
| STB                     | _ | _ | <ul> <li>Kontrolllampe leuchtet:</li> <li>Sicherheitstemperaturbegrenzer ist aktiviert</li> <li>Vorlauftemperatur ist größer<br/>als 95 °C</li> </ul> |
| T.Überw. Lager-<br>raum |   |   | Kontrolllampe leuchtet:<br>– TÜB-Fühler im Lagerraum ist<br>aktiviert<br>– Lagerraumtemperatur ist zu<br>hoch                                         |
| Zusatzeingang           |   |   | Kontrolllampe leuchtet:<br>Zusatzeingang (z. B. Kohlenmon-<br>oxid-Melder oder Systemdruck-<br>überwachung) ist aktiviert                             |

## 4.5.1.11 Kessel Eingänge II

| Funktion/<br>Parameter    | 1 | - | Bedeutung                                                                                    |
|---------------------------|---|---|----------------------------------------------------------------------------------------------|
| Motorschutz<br>Austragung | _ | — | Kontrolllampe leuchtet:<br>Temperatur des Austragungsmo-<br>tors ist zu hoch                 |
| Anlage Halt               | — | — | Kontrolllampe leuchtet:<br>Anlage ist über Digitaleingang<br>X39 des Leistungsteils gestoppt |
| Aschentür offen           | _ | — | Kontrolllampe leuchtet:<br>Aschebehältertür ist offen                                        |
| Vacutransklappe<br>offen  | — |   | Kontrolllampe leuchtet:<br>Vakutransklappe ist offen                                         |

## 4.5.1.12 Kessel Betriebsstunden

| Funktion/<br>Parameter | 1 | ſ | Bedeutung                                                                                                    |
|------------------------|---|---|----------------------------------------------------------------------------------------------------|
| Nennlast:              | — | — | Betriebsstunden, in denen die<br>Anlage mit Nennlast gelaufen ist<br>(Normalbetrieb/Dauerbetrieb)               |
| Modulation:            | — | _ | Betriebsstunden, in denen die<br>Anlage mit Modulation gelaufen<br>ist (Modulierender Brenner)                  |
| Teillast:              | — | - | Betriebsstunden, in denen die<br>Anlage mit Teillast gelaufen ist<br>(Verminderter Normalbetrieb)               |
| An- /Ausbrennen:       | — | 1 | Betriebsstunden, in denen die<br>Anlage in der Anbrenn-, Nieder-<br>brenn- oder Ausbrennphase ge-<br>laufen ist |
| Kessellaufzeit:        | _ |   | Summe der folgenden Betriebs-<br>stunden:<br>– Nennlast<br>– Modulation<br>– Teillast<br>– An- /Ausbrennen      |
| Gesamt:                | _ | — | Gesamte Betriebsstunden der<br>Anlage (inkl. Betriebszustand<br><b>Heizung Aus</b> )                            |

### 4.5.2 Pufferspeicher (Heizwasserspeicher)

## 4.5.2.1 Pufferspeicher Übersicht

| Funktion/<br>Parameter            | ľ | Ē | Bedeutung                                                                     |
|-----------------------------------|---|---|-------------------------------------------------------------------------------|
| G                                 | X | х | Informationen<br>Informationen zu Hard- und Soft-<br>ware des Pufferspeichers |
| Puffertemperatur-<br>fühler,oben  |   |   | Obere Speichertemperatur                                                      |
| Puffertemperatur-<br>fühler,mitte |   | — | Mittlere Speichertemperatur                                                   |
| Puffertemperatur-<br>fühler,unten | — | — | Untere Speichertemperatur                                                     |
| Aussentempera-<br>tur             | _ |   | Temperatur am Außentempera-<br>turfühler                                      |

### 4.5.2.2 Pufferspeicher Status I

| Funktion/<br>Parameter            | 1 | - | Bedeutung                                                                                                    |
|-----------------------------------|---|---|----------------------------------------------------------------------------------------------------|
| Puffertemperatur-<br>fühler,oben  |   | — | Obere Speichertemperatur in °C                                                                                                    |
| Puffertemperatur-<br>fühler,mitte | _ | _ | Mittlere Speichertemperatur in °C                                                                                                    |
| Puffertemperatur-<br>fühler,unten | — | _ | Untere Speichertemperatur in °C                                                                                                    |
| Umschalttempe-<br>ratur           | _ | _ | Die Umschalttemperatur dient<br>zur Umschaltung von Winter- zu<br>Sommerbetrieb und umgekehrt.<br>Je höher die Umschalttemperatur<br>ist, desto später schaltet der<br><b>renerVIT</b> in den Sommerbetrieb. |
| Aussentempera-<br>tur             | — | — | Temperatur am Außentempera-<br>turfühler in °C                                                                                                    |

### 4.5.2.3 Pufferspeicher Status II

| Funktion/<br>Parameter | ľ | - | Bedeutung                                                                                                |
|------------------------|---|---|----------------------------------------------------------------------------------------------------|
| Bedarfstempera-<br>tur | _ |   | Berechneter Temperaturbedarf<br>des Pufferspeichers in °C (inkl.<br>Überhöhung = Temperaturre-<br>serve) |
| Pufferladepumpe        | _ | _ | Aktueller Zustand der Speicher-<br>ladepumpe                                                             |
| Schnellaufhei-<br>zung |   | - | Aktueller Zustand des Schnellauf-<br>heizungsventils                                                     |

#### 4.5.2.4 Pufferspeicher Einstellungen I

| Funktion/<br>Parameter    | 1 | - | Bedeutung                     |
|---------------------------|---|---|-------------------------------|
| Soll-Temperatur<br>Winter | Х | Х | Solltemperatur für den Winter |
| Soll-Temperatur<br>Sommer | Х | Х | Solltemperatur für den Sommer |

## 4 Display

| Funktion/<br>Parameter   | Ĩ | - | Bedeutung                                                                                                    |
|--------------------------|---|---|----------------------------------------------------------------------------------------------------|
| Differenztempe-<br>ratur | X | X | Differenz zwischen der Vorlauf-<br>temperatur des <b>renerVIT</b> und der<br>unteren Speichertemperatur des<br>Pufferspeichers<br>Wenn die Differenztemperatur<br>überschritten wird, dann lädt<br>die Speicherladepumpe den<br>Pufferspeicher. |
| Umschalttempe-<br>ratur  | Х | X | Die Umschalttemperatur dient<br>zur Umschaltung von Winter- zu<br>Sommerbetrieb und umgekehrt.<br>Je höher die Umschalttemperatur<br>ist, desto später schaltet der<br><b>renerVIT</b> in den Sommerbetrieb.                                    |
| Überhöhung               | Х | Х | Temperaturreserve über dem be-<br>rechneten Temperaturbedarf des<br>Pufferspeichers zum Ausgleich<br>von Leistungsverlusten                                                                                                    |

## 4.5.2.5 Pufferspeicher Einstellungen II

| Funktion/<br>Parameter              | 1 | Ē | Bedeutung                                                                                                    |
|-------------------------------------|---|---|----------------------------------------------------------------------------------------------------|
| Ausgleich Spei-<br>cher             | Х | Х | Funktion aktiviert:<br>Der <b>renerVIT</b> lagert Restwärme<br>in den Pufferspeicher um. Der <b>re-</b><br><b>nerVIT</b> wird nicht erneut gestart.                                                 |
| Schnellaufhei-<br>zung              | х | х | <ul> <li>Funktion aktiviert:</li> <li>Der Pufferspeicher wird auf<br/>den Sollwert der oberen Spei-<br/>chertemperatur aufgeladen.</li> <li>Die Heizkreise werden<br/>schneller erwärmt.</li> </ul> |
| Pufferumschich-<br>tung             | х | х | Funktion aktiviert:<br>Umschichtung der Wärme von<br>z. B. Pufferspeicher 1 auf Puffer-<br>speicher 2, damit die Rücklauf-<br>temperatur erhöht wird.                                               |
| Außentempera-<br>turfühler          | Х | Х | Auswahl eines Außentemperatur-<br>fühlers                                                                                                    |
| Abgleich Außen-<br>temperaturfühler | Х | Х | Offset zur Korrektur von Messfeh-<br>lern des Außentemperaturfühlers                                                                                                    |

### 4.5.2.6 Pufferspeicher Agg-Test

| Funktion/<br>Parameter     | T | - | Bedeutung                                                                                                    |
|----------------------------|---|---|----------------------------------------------------------------------------------------------------|
| Pufferladepumpe            | — | к | Kontrolllampe leuchtet:<br>Die Speicherladepumpe läuft und<br>der Pufferspeicher wird geladen.                                                                                                    |
| Schnellaufhei-<br>zung AUF | _ | К | <ul> <li>Kontrolllampe leuchtet:</li> <li>Das Schnellaufheizungsventil<br/>ist offen.</li> <li>Der Pufferspeicher wird auf<br/>den Sollwert der oberen Spei-<br/>chertemperatur aufgeladen.</li> </ul> |

| Funktion/<br>Parameter    | 1 | 9 | Bedeutung                                                                                                    |
|---------------------------|---|---|----------------------------------------------------------------------------------------------------|
| Schnellaufhei-<br>zung ZU | _ | ĸ | <ul> <li>Kontrolllampe leuchtet:</li> <li>Das Schnellaufheizungsventil<br/>ist geschlossen.</li> <li>Der Pufferspeicher wird nicht<br/>per Schnellaufheizung aufge-<br/>laden.</li> </ul> |

## 4.5.3 Heizkreis (Heizkreis)

#### 4.5.3.1 Heizkreis Übersicht

| Funktion/<br>Parameter  | 1 | 6- | Bedeutung                                                                         |
|-------------------------|---|----|-----------------------------------------------------------------------------------|
| 6                       | × | ×  | Informationen<br>Informationen zu Hard- und Soft-<br>ware des Heizgeräts renerVIT |
| Außentemperatur         |   |    | Außentemperatur                                                                   |
| Raumtemperatur          | _ | _  | Temperatur im Raum mit Raum-<br>temperaturregler                                  |
| Vorlauftempera-<br>tur  | _ | —  | Temperatur des Wassers vom<br>Pufferspeicher zum Heizkreis                        |
| Rücklauftempera-<br>tur |   |    | Temperatur des Wassers vom<br>Heizkreis zum Pufferspeicher                        |

## 4.5.3.2 Heizkreis Status I

| Funktion/<br>Parameter  | 1 | - | Bedeutung                                                                                                    |
|-------------------------|---|---|----------------------------------------------------------------------------------------------------|
| Vorlauftempera-<br>tur  | _ | — | Temperatur des Wassers vom<br><b>renerVIT</b> zum Heizkreis in °C                                                 |
| Rücklauftempera-<br>tur |   |   | Temperatur des Wassers vom<br>Heizkreis zum <b>renerVIT</b> in °C                                                 |
| Außentemperatur         |   | - | Außentemperatur in °C                                                                                             |
| Raumtemperatur          |   |   | Temperatur in °C im Raum mit<br>Raumtemperaturregler                                                              |
| Raumkorrektur           |   |   | Raumkorrektur in °C, um Raum-<br>einflüsse (z. B. schlechte Däm-<br>mung) und Reglertoleranzen aus-<br>zugleichen |

#### 4.5.3.3 Heizkreis Status II

| Funktion/<br>Parameter  | 1 | 1 | Bedeutung                                                                               |
|-------------------------|---|---|-----------------------------------------------------------------------------------------|
| Umschalttempe-<br>ratur | — | — | Außentemperatur, bei der zwi-<br>schen Sommer- und Winterbe-<br>trieb umgeschaltet wird |
| Heizkreismischer        | — |   | Aktueller Zustand des Heizkreis-<br>mischers                                            |
| Heizkreispumpe          | — | — | Aktueller Zustand der Heizkreis-<br>pumpe                                               |

#### 4.5.3.4 Heizkreis Betriebsarten

| Funktion/         | 1 | ſ | Bedeutung                           |
|-------------------|---|---|-------------------------------------|
| Parameter         |   |   |                                     |
| Heizkreis         | Х | Х | Aktueller Zustand des Heizkreises   |
| Betriebsart       | Х | Х | Heizzeitmodus                       |
|                   |   |   | Heizen nach Zeitprogramm auf        |
|                   |   |   | Soll-Raumtemperatur                 |
|                   |   |   | Dauerheizen                         |
|                   |   |   | Heizen auf konstante Soll-Raum-     |
|                   |   |   | temperatur                          |
|                   |   |   | Dauerabsenken                       |
|                   |   |   | Heizen auf konstante Soll-Ab-       |
|                   |   |   | senktemperatur                      |
|                   |   |   | Vorlauf Fix                         |
|                   |   |   | Heizen nach Zeitprogramm auf        |
|                   |   |   | fixe Soll-Vorlauftemperatur         |
|                   |   |   | Fernbedienung                       |
|                   |   |   | Betriebsart wird vom Raumtem-       |
|                   |   |   | peraturregier festgelegt            |
|                   |   |   | Estrichtrocknung                    |
|                   |   |   | → Installations- und wartungs-      |
|                   |   |   |                                     |
| Aktiver Heizkreie |   |   | Aktive Potriobeert                  |
| modus             | _ | _ | Aktive Bethebsart                   |
| Newseense         | V | v |                                     |
| Nummer der        | X | X | Auswani des Raumtemperatur-         |
| Fernbedienung     | V | V |                                     |
| Abgleich Raum-    | х | х | Offset zur Korrektur von Messfen-   |
| temperaturfuhler  |   |   | lern des Raumtemperaturfuniers      |
| Absenksperre      | Х | Х | Funktion aktiviert (nur möglich mit |
| uper Raum-        |   |   | Raumtemperaturregler):              |
| temperatur        |   |   | vvenn die Ist-Raumtemperatur        |
|                   |   |   | groiser als die Soll-Raumtempera-   |
|                   |   |   |                                     |
|                   |   |   | yespent.                            |

| Funktion/<br>Parameter | 1 | Ē | Bedeutung                                                                                                    |
|------------------------|---|---|----------------------------------------------------------------------------------------------------|
| Dauerbetrieb           | Х | Х | Um die Anlage vor Frost zu<br>schützen, läuft die Heizkreis-<br>pumpe im Dauerbetrieb, sobald<br>die Außentemperatur niedriger ist<br>als die unter <b>Dauerbetrieb</b> ange-<br>gebene Temperatur. |

#### 4.5.3.6 Heizkreis Parameter II

| Funktion/<br>Parameter              | 1 | - | Bedeutung                                                                                                    |
|-------------------------------------|---|---|----------------------------------------------------------------------------------------------------|
| Tagesmittelum-<br>schalttemperatur  | х | X | Die Umschalttemperatur dient<br>zur Umschaltung von Winter- zu<br>Sommerbetrieb und umgekehrt.<br>Hinweis<br>Je höher die Umschalttemperatur<br>ist, desto später schaltet der<br><b>renerVIT</b> in den Sommerbetrieb. |
| Überhöhung                          | Х | х | Temperaturreserve über dem be-<br>rechneten Temperaturbedarf des<br>Pufferspeichers zum Ausgleich<br>von Leistungsverlusten                                                                                             |
| Außentempera-<br>turfühler          | Х | Х | Auswahl eines Außentemperatur-<br>fühlers                                                                                                    |
| Abgleich Außen-<br>temperaturfühler | Х | Х | Offset zur Korrektur von Messfeh-<br>Iern des Außentemperaturfühlers                                                                                                    |
| Warmwasser-<br>speichervorrang      | Х | Х | Funktion aktiviert:<br>Zuerst wird der Warmwasserspei-<br>cher geladen. Erst danach wird<br>der Pufferspeicher geladen.                                                                                                 |
| Absenksperre                        | х | х | Funktion aktiviert:<br>Außerhalb eines Zeitprogramms<br>oder in der Betriebsart <b>Dauer-</b><br><b>absenken</b> wird der Heizkreis<br>gesperrt.                                                                        |

#### 4.5.3.5 Heizkreis Parameter I

| Funktion/<br>Parameter    | 1 | 1 | Bedeutung                                                                                                    |
|---------------------------|---|---|----------------------------------------------------------------------------------------------------|
| Raumsolltempe-<br>ratur   | x | Х | Sollwert der Raumtemperatur<br>Hinweis<br>Nur verfügbar, wenn Raumtem-<br>peraturregler installiert ist                                                                                                    |
| Absenktempera-<br>tur     | Х | Х | Sollwert der Absenktemperatur                                                                                                    |
| Vorlauffixtempe-<br>ratur | Х | Х | Fixer Sollwert der Vorlauftempe-<br>ratur                                                                                                    |
| Raumeinfluss              | Х | Х | Korrekturfaktor für den Einfluss der Ist-Raumtemperatur                                                                                                    |
| Korrektur                 | X | X | Fixer Korrekturfaktor für den Ein-<br>fluss auf die Soll-Vorlauftempe-<br>ratur, um Raumeinflüsse (z. B.<br>schlechte Dämmung) und Regler-<br>toleranzen auszugleichen<br><b>Hinweis</b><br>Nur verfügbar in den Betriebsar-<br>ten <b>Heizzeitmodus</b> , <b>Dauerhei-<br/>zen</b> und <b>Dauerabsenken</b> . |
| Absenkeinfluss            | Х | Х | Korrekturfaktor für den Einfluss der Absenktemperatur                                                                                                    |

#### 4.5.3.7 Heizkreis Heizkurve

| Funktion/<br>Parameter | 1 | Ē | Bedeutung                                                         |
|------------------------|---|---|-------------------------------------------------------------------|
| Vorlauftempera-<br>tur | _ | _ | Temperatur des Wassers vom<br><b>renerVIT</b> zum Heizkreis in °C |
| Außentemperatur        |   | _ | Außentemperatur in °C                                             |

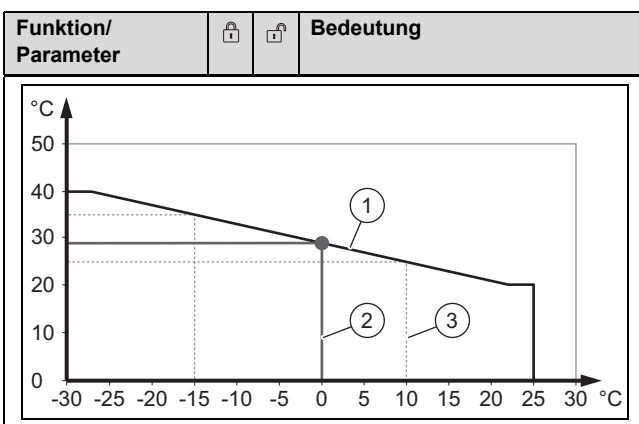

Das Diagramm zeigt die Soll-Vorlauftemperatur in Abhängigkeit von der Außentemperatur.

#### Rote Linie (1)

- Eingestellte Heizkurve mit Begrenzungen bei

- Soll-Vorlauftemperatur = 40 °C
- Außentemperatur = 25 °C

#### Blaue Linie (2)

– Soll-Vorlauftemperatur bei 0 °C, hier 29°C

#### Grau gestrichelte Linien (3)

- Stützpunkte der Heizkurve
  - Vorlaufsolltemperatur bei +10°C, hier 25 °C
  - Vorlaufsolltemp. bei eingest. Außentemp., hier 35°C
  - Einstellbare Außentemperatur, hier -15 °C

#### 4.5.3.8 Heizkreis Heizkurve Einstell.

| Funktion/         | 1 | Ē | Bedeutung                        |
|-------------------|---|---|----------------------------------|
| Parameter         |   |   |                                  |
| Maximale Vor-     | Х | Х | Maximale Vorlauftemperatur       |
| laufsolltempera-  |   |   | Hinweis                          |
| tur               |   |   | Der Wert darf für eine optimale  |
|                   |   |   | Regelung um bis zu 5 °C über-    |
|                   |   |   | schritten werden.                |
| Fusspunkttempe-   | Х | Х | Minimale Vorlauftemperatur       |
| ratur             |   |   |                                  |
| Vorlaufsolltempe- | Х | Х | Soll-Vorlauftemperatur bei einer |
| ratur bei +10°C   |   |   | Außentemperatur = +10 °C         |
| Vorlaufsolltemp.  | Х | Х | Soll-Vorlauftemperatur bei der   |
| bei eingest.      |   |   | unter Einstellbare Außentempe-   |
| Außentemp.        |   |   | ratur vorgegebenen Außentem-     |
|                   |   |   | peratur                          |
| Einstellbare      | Х | Х | Stützpunkt der Heizkurve         |
| Außentemperatur   |   |   |                                  |
| Aktuelle Außen-   |   |   | Aktuelle Außentemperatur         |
| temperatur        |   |   |                                  |
| Ausschalttempe-   | Х | Х | Außentemperatur, bei deren       |
| ratur             |   |   | Überschreiten der Heizkreis      |
|                   |   |   | gesperrt wird                    |

#### 4.5.3.9 Heizkreis Zeitprogramm

| Funktion/<br>Parameter         | 1 | - | Bedeutung                                                                                                    |
|--------------------------------|---|---|----------------------------------------------------------------------------------------------------|
| Zeit 1                         | Х | Х | Ausgewähltes Zeitprogramm für<br>den Pufferspeicher                                                              |
| <b>Montag</b><br>08:00 - 11:00 | Х | Х | Tag und Zeitraum, in dem der<br>Pufferspeicher geladen wird                                                      |
|                                | X | Х | Funktion aktiviert:<br>Der für Montag eingestellte<br>Zeitraum wird für die restlichen<br>Wochentage übernommen. |

#### 4.5.3.10 Heizkreis Agg-Test

| Funktion/<br>Parameter  | 1 | - | Bedeutung                                                   |
|-------------------------|---|---|-------------------------------------------------------------|
| Heizkreispumpe          |   | К | Kontrolllampe leuchtet:<br>Heizkreispumpe läuft             |
| Heizkreismischer<br>AUF | — | К | Kontrolllampe leuchtet:<br>Heizkreismischer ist offen       |
| Heizkreismischer<br>ZU  | — | K | Kontrolllampe leuchtet:<br>Heizkreismischer ist geschlossen |

#### 4.5.4 WW-Speicher (Warmwasserspeicher)

#### 4.5.4.1 WW-Speicher Übersicht

| Funktion/<br>Parameter        | 1 | - | Bedeutung                                                                                                    |
|-------------------------------|---|---|----------------------------------------------------------------------------------------------------|
| 6                             | Х | Х | Informationen<br>Informationen zu Hard- und Soft-<br>ware des Warmwasserspeichers                                                                                                  |
| Schnellstart                  |   |   | Lädt den Warmwasserspeicher<br>auch außerhalb von Zeitprogram-<br>men auf die Solltemperatur                                                                                       |
| Durchladen                    | _ | _ | Lädt den Warmwasserspeicher<br>auf die Solltemperatur<br>Hinweis<br>Der Warmwasserspeicher kann<br>nur durchgeladen werden, wenn<br>ein zweiter Temperaturfühler<br>vorhanden ist. |
| Warmwasser-<br>speichertemp.  | — | _ | Temperatur des Wassers im<br>oberen und mittleren Bereich<br>des Warmwasserspeichers                                                                                               |
| Warmwas-<br>sersp.temp.,unten |   |   | Temperatur des Wassers im un-<br>teren Bereich des Warmwasser-<br>speichers                                                                                                    |

#### 4.5.4.2 WW-Speicher Status

| Funktion/<br>Parameter        | 1 | Ē | Bedeutung                                                                            |
|-------------------------------|---|---|--------------------------------------------------------------------------------------|
| Warmwasser-<br>speichertemp.  |   |   | Temperatur des Wassers im<br>oberen und mittleren Bereich<br>des Warmwasserspeichers |
| Ladeventil                    | - | - | Aktueller Zustand des Ladeventils                                                    |
| Warmwas-<br>sersp.temp.,unten |   |   | Temperatur des Wassers im un-<br>teren Bereich des Warmwasser-<br>speichers          |

| Funktion/<br>Parameter      | 1 | 1 | Bedeutung                                                                                                    |
|-----------------------------|---|---|----------------------------------------------------------------------------------------------------|
| Durchladeventil             |   | _ | Aktueller Zustand des Durchlade-<br>ventils<br>Hinweis<br>Der Warmwasserspeicher kann<br>nur durchgeladen werden, wenn<br>ein zweiter Temperaturfühler<br>vorhanden ist. |
| Zirkulationstem-<br>peratur |   | _ | Temperatur des Wassers der<br>Zirkulationsleitung in °C                                                                                                    |
| Zirkulations-<br>pumpe      |   | — | Aktueller Zustand der Zirkula-<br>tionspumpe                                                                                                    |

## 4.5.4.3 WW-Speicher Einstellungen

| Funktion/<br>Parameter           | 1 | - | Bedeutung                                                                                                    |
|----------------------------------|---|---|----------------------------------------------------------------------------------------------------|
| Soll-Temperatur                  | Х | Х | Sollwert der Temperatur des Warmwasserspeichers                                                                                                    |
| MinLadung /<br>Temperatur        | x | x | <ul> <li>Funktion aktiviert:</li> <li>Außerhalb von Zeitprogrammen:</li> <li>Lädt den Warmwasserspeicher auf die minimale Solltemperatur</li> <li>Innerhalb von Zeitprogrammen:</li> <li>Wenn die Temperatur des Warmwasserspeichers unterhalb der minimalen Solltemperatur liegt, dann wird der Warmwasserspeicher per Zeitprogramm geladen.</li> </ul> |
|                                  |   |   | Die minimale Solltemperatur<br>ist die Temperatur, auf die der<br>Warmwasserspeicher mindestens<br>geladen wird. Das Warmwasser<br>ist schneller verfügbar.                                                                                                    |
| Überhöhung                       | Х | Х | Temperaturreserve über dem<br>berechneten Temperaturbedarf<br>des Warmwasserspeichers zum<br>Ausgleich von Leistungsverlusten                                                                                                    |
| Maximale Lade-<br>zeit           | х | х | Maximale Ladezeit des Warm-<br>wasserspeichers in Stunden                                                                                                    |
| Legionellen-<br>schutztemperatur | X | Х | Temperatur, auf die der Warm-<br>wasserspeicher regelmäßig gela-<br>den wird, um Bakterien abzutöten<br>Deaktivierung der Legionellen-<br>schutzfunktion:<br>0 °C                                                                                                    |
| Zirkulations-<br>pumpe           | Х | Х | Funktion aktiviert:<br>Zirkulationspumpe ist aktiviert                                                                                                    |
| Ladeventil                       | х | х | Funktion aktiviert:<br>Ladeventil ist aktiviert                                                                                                    |

#### 4.5.4.4 WW-Speicher Zeitprogramm

| Funktion/<br>Parameter         | 1 | Ē | Bedeutung                                                                                                    |
|--------------------------------|---|---|----------------------------------------------------------------------------------------------------|
| Zeit 1                         | Х | Х | Ausgewähltes Zeitprogramm für<br>den Warmwasserspeicher                                                          |
| <b>Montag</b><br>08:00 - 11:00 | х | х | Tag und Zeitraum, in dem der<br>Warmwasserspeicher geladen<br>wird                                               |
|                                | Х | х | Funktion aktiviert:<br>Der für Montag eingestellte<br>Zeitraum wird für die restlichen<br>Wochentage übernommen. |

### 4.5.4.5 WW-Speicher Agg-Test

| Funktion/<br>Parameter | 1 | Ē | Bedeutung                                                                                                    |
|------------------------|---|---|----------------------------------------------------------------------------------------------------|
| Boilerpumpe            | _ | к | Kontrolllampe leuchtet:<br>Die Speicherladepumpe läuft.<br>Hinweis<br>Nur verfügbar, wenn Ladeventil<br>nicht aktiviert ist                   |
| Ladeventil             |   | К | Kontrolllampe leuchtet:<br>Ladeventil ist offen<br><b>Hinweis</b><br>Nur verfügbar, wenn Ladeventil<br>aktiviert ist                          |
| Durchladeventil        | _ | К | Kontrolllampe leuchtet:<br>Durchladeventil ist offen<br>(= Schnellstart)<br><b>Hinweis</b><br>Nur verfügbar, wenn Ladeventil<br>aktiviert ist |
| Zirkulations-<br>pumpe | — | К | Kontrolllampe leuchtet:<br>Zirkulationspumpe läuft<br><b>Hinweis</b><br>Nur verfügbar, wenn Zirkulations-<br>pumpe aktiviert ist              |

#### 4.6 Einstellungen

Ż

In den Einstellungen können Sie spezielle Werte der Heizungsanlage einstellen.

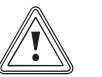

\_

## Vorsicht!

#### Sachschäden durch unzureichende Fachkenntnisse

Wenn Sie nicht über ausreichende Fachkenntnisse verfügen, dann können Sie das Produkt durch falsche Einstellungen beschädigen.

- Ändern Sie die Einstellungen des Produkts nur, wenn Sie über ausreichende Fachkenntnisse verfügen.
- Wenn Sie nicht über ausreichende Fachkenntnisse verfügen, dann lassen Sie bei Bedarf die Einstellungen von Ihrem Fachhandwerker ändern.

## 4 Display

Wenn Sie eine der genannten Einstellungen verändern möchten, dann müssen Sie in die Betreiberebene 2 wechseln ( $\rightarrow$  Seite 7).

#### 4.6.1 Netzwerk

## 4.6.1.1 Netzwerk konfigurieren 🖉

| Funktion/<br>Parameter | Bedeutung                       |
|------------------------|---------------------------------|
| IP- Adresse            | IP-Adresse des renerVIT         |
| Subnetmaske            | Subnetmaske                     |
| Gateway-Adresse        | Gateway-Adresse                 |
| VNC Port               | Virtual Network Computing Port  |
| DNS                    | → DNS Einstellungen             |
|                        | Netzwerkeinstellungen speichern |

#### 4.6.1.2 DNS Einstellungen

| Funktion/<br>Parameter | Bedeutung                     |
|------------------------|-------------------------------|
| DNS 1:                 | IP-Adresse des 1. DNS-Servers |
| DNS 2:                 | IP-Adresse des 2. DNS-Servers |

#### 4.6.2 Modbus TCP Einstellungen •---

| Funktion/<br>Parameter   | Bedeutung                                      |
|--------------------------|------------------------------------------------|
| Port                     | TCP-Port (Standard für Modbus-TCP: 502)        |
| Timeout                  | Zeitverzögerung für die Datenübertragung       |
| RX / TX Buffer           | Buffergröße                                    |
| max. Werte               | max. Anzahl der Server bei externem<br>Zugriff |
| Status                   | Statusinformation bei externem Zugrff          |
| Änderungen<br>übernehmen | TCP-Einstellungen speichern                    |
| RX                       | Funktion aktiviert:                            |
|                          | Daten werden empfangen                         |
| тх                       | Funktion aktiviert:                            |
|                          | Daten werden gesendet                          |

#### 4.6.3 Bildschirmschoner 📟

| Funktion/<br>Parameter           | Bedeutung                                                                                                    |
|----------------------------------|----------------------------------------------------------------------------------------------------|
| Bildschirmscho-<br>ner aktiv     | Funktion aktiviert:<br>Bildschirmschoner ist aktiviert                                                                                                    |
| Wartezeit Bild-<br>schirmschoner | Zeit, bis der Bildschirmschoner aktiv wird.<br>Wenn der Bildschirmschoner aktiv ist,<br>dann zeigt das Display die aktuelle Zeit an.<br>Durch eine Berührung des Displays können<br>Sie den Bildschirmschoner deaktivieren. |
| Bildschirm<br>Standby aktiv      | Funktion aktiviert:<br>Standby-Modus des Bildschirmschoners ist<br>aktiviert                                                                                                    |

| Funktion/<br>Parameter            | Bedeutung                                                                                                    |
|-----------------------------------|----------------------------------------------------------------------------------------------------|
| Wartezeit Bild-<br>schirm Standby | Zeit, bis der Standby-Modus des Bild-<br>schirmschoners aktiv wird<br>Wenn der Standby-Modus des Bildschirm-<br>schoners aktiv ist, dann zeigt das Display<br>nichts an. Durch eine Berührung des Dis-<br>plays können Sie den Bildschirmschoner<br>deaktivieren. |

#### 4.6.4 Soft- und Hardware **1**

| Funktion/<br>Parameter   | Bedeutung                               |
|--------------------------|-----------------------------------------|
| Software - T-<br>Control | Software-Version der T-Control-Regelung |
| Betriebssystem           | Version des Betriebssystems             |
| Firmware - Touch         | Version der Touch-Display-Firmware      |

#### 4.6.5 E-Mail

#### 4.6.5.1 Mail - Einstellungen 🔤

| Funktion/<br>Parameter | Bedeutung                                               |
|------------------------|---------------------------------------------------------|
| Empfängerliste         | → Mail - Empfängerliste                                 |
| E-Mail Betreff         | Betreffzeile der E-Mail                                 |
| e                      | E-Mail an alle Empfänger der Empfänger-<br>liste senden |
| Test-Mail senden       | Test-E-Mail senden                                      |

#### 4.6.5.2 Mail - Empfängerliste

| Funktion/<br>Parameter           | Bedeutung                                                                                                    |
|----------------------------------|----------------------------------------------------------------------------------------------------|
| E-Mail Adresse                   | E-Mail-Adressen auf der Empfängerliste                                                                                                    |
| beispiel@mail-<br>server.com     | Neue E-Mail-Adresse eines Empfängers<br>eingeben                                                                                                    |
| Aktiv<br>Fehler<br>Warn.<br>Info | <ul> <li>Sendeoptionen der Empfänger:</li> <li>Aktiv: E-Mail-Empfang ist für den jeweiligen Empfänger generell aktiviert</li> <li>Fehler: Empfänger erhält per E-Mail Fehlermeldungen des renerVIT</li> <li>Warnung: Empfänger erhält per E-Mail Warnungen des renerVIT</li> <li>Information: Empfänger erhält per E-Mail Informationen des renerVIT</li> </ul> |
| hinzufügen                       | Neue E-Mail-Adresse eines Empfängers<br>zur Empfängerliste hinzufügen                                                                                                    |
| löschen                          | E-Mail-Adresse von der Empfängerliste<br>entfernen                                                                                                    |
|                                  | E-Mail-Adressen und Sendeoptionen spei-<br>chern                                                                                                    |

#### 4.6.5.3 Mail - Statusreport 🕸

| Funktion/<br>Parameter                       | Bedeutung                                                      |
|----------------------------------------------|----------------------------------------------------------------|
| Anzahl Zeiten                                | Legt fest, wie oft E-Mails an die Empfänger<br>gesendet werden |
| Zeit 1                                       | Mailzeit 1                                                     |
| Sie können bis zu fünf Mailzeiten festlegen. |                                                                |

Sie konnen bis zu funt Manzeiten restiegen.

#### 4.6.5.4 Mail - Server Einstellungen 🖄

| Funktion/<br>Parameter | Bedeutung                               |
|------------------------|-----------------------------------------|
| Mail Server            | Postausgangsserver                      |
| Mail Address           | E-Mail-Adresse des Touch-Displays       |
| Passwort               | Passwort für den Postausgangsserver     |
| Benutzername           | Benutzername für den Postausgangsserver |
| Port                   | Port-Nummer des Postausgangsservers     |

#### 4.7 Betriebszustände

| Betriebszustand             | Bedeutung                                                                                                    |
|-----------------------------|----------------------------------------------------------------------------------------------------|
| Heizung Aus                 | Die Anlage ist ausgeschaltet.                                                                                                    |
| Bereit                      | Die Temperaturen von <b>renerVIT</b> und Spei-<br>cher sind hoch genug, um die Verbraucher<br>mit Wärme zu versorgen.                                                             |
| Zündvorberei-<br>tung       | Der Brennerrost wird gereinigt und die Lambdasonde wird vorgeheizt.                                                                                                    |
| Vorbelüften                 | Der Verbrennungsraum und der Kamin werden mit Luft gespült.                                                                                                    |
| Kaltstart                   | Der Brenner versucht zu zünden.                                                                                                    |
|                             | <ul> <li>Bei erfolgreicher Zündung wechselt die<br/>Anlage in die <b>Anbrennphase</b>.</li> <li>Bei erfolgloser Zündung zeigt das<br/>Touch-Display den Fehlercode 66.</li> </ul> |
| Anbrennphase                | Diese Phase dient dazu, ein gleichmäßiges<br>Glutbett zu erreichen.                                                                                                    |
| Hochlaufphase               | Die Anlage fährt mit Nennleistung hoch.                                                                                                    |
| Regelphase                  | Bei Erreichen der Soll-Vorlauftemperatur wechselt die Anlage in die Regelphase.                                                                                                   |
| Ausbrennphase               | Der in der Brennschale befindliche Brenn-<br>stoff wird ausgebrannt.                                                                                                    |
| Brennerreini-<br>gung       | Der Brenner wird von Asche gereinigt. Nach<br>der Reinigung wechselt die Anlage wieder<br>in den Normalbetrieb.                                                                   |
| Wärmetauscher-<br>reinigung | Der Wärmetauscher wird gereinigt.                                                                                                    |
| Frostschutz                 | Um Sachschäden zu vermeiden, wech-<br>selt die Anlage bei einer zu niedrigen Um-<br>gebungstemperatur in den Frostschutz.                                                         |
| Lambdaregelung              | Die Lambdaregelung dient der Verbren-<br>nungsoptimierung.                                                                                                    |

### 5 Betrieb

#### 5.1 Produkt in Betrieb nehmen

 Lassen Sie das Produkt vom Vaillant Werkskundendienst oder von einem Fachhandwerksbetrieb in Betrieb nehmen.

#### 5.2 Sprache, Datum und Uhrzeit einstellen

#### Sie können

- die Anzeigesprache des Touch-Displays wählen
- Datum und Uhrzeit manuell einstellen
- Datum und Uhrzeit automatisch über das Internet aktualisieren lassen
- Wenn Sie eine der genannten Einstellungen verändern möchten, dann wechseln Sie in die Betreiberebene 2 (→ Seite 8).

#### Manuelle Einstellung

| Funktion/<br>Parameter | Bedeutung                                                                                                    |
|------------------------|----------------------------------------------------------------------------------------------------|
|                        | Anzeigesprache des Touch-Displays                                                                                                    |
|                        | Uhrzeit                                                                                                    |
| 12                     | Datum                                                                                                    |
|                        | Umschaltung Sommer- und Winterzeit                                                                                                    |
|                        | Bildschirmsperre<br>Verhinderung ungewollter Fehlbedienung,<br>z. B. bei Bildschirmreinigung<br><b>Hinweis</b><br>Deaktivierung mit Code 111                                                                                                    |
| NTP aktiv              | Funktion aktiviert:<br>Keine manuelle Einstellung von Datum<br>und Uhrzeit mehr möglich, stattdessen<br>automatische Einstellung von Datum und<br>Uhrzeit über das Internet                                                                                                    |
|                        | <ul> <li>Verhalten bei Stromausfall         <ul> <li>Manuelle Einstellung aktiviert:<br/>Datum und Uhrzeit werden über einen<br/>internen Speicher bis zu 10 Tage<br/>aktualisiert.</li> <li>Wenn der renerVIT länger als<br/>10 Tage außer Betrieb ist, dann stellen<br/>Sie Datum und Uhrzeit erneut ein.</li> </ul> </li> <li>Automatische Einstellung per NTP<br/>aktiviert:<br/>Datum und Uhrzeit werden nach dem<br/>Stromausfall automatisch aktualisiert</li> </ul> |

#### Automatische Einstellung

| Funktion/<br>Parameter | Bedeutung                  |
|------------------------|----------------------------|
| NTP Server             | NTP-Server                 |
| NTP Server IP          | IP-Adresse des NTP-Servers |

## **5 Betrieb**

| Funktion/<br>Parameter | Bedeutung                                                        |
|------------------------|------------------------------------------------------------------|
| Zeitzone               | Zeitzone                                                         |
| Akt. Intervall         | Aktualisierungsintervall                                         |
| NTP Update             | Sofortige Aktualisierung von Datum und<br>Uhrzeit per NTP-Server |

#### 5.3 Produkt ein-/ausschalten

Wenn Sie im Display auf den angezeigten Betriebszustand (z. B. **Regelphase**) drücken, dann können Sie das Produkt ein- und ausschalten.

| Funktion/<br>Parameter | Bedeutung                                                                                                    |
|------------------------|----------------------------------------------------------------------------------------------------|
| $\sim$                 | <ul> <li>Wenn das Produkt ausgeschaltet ist,<br/>dann wird es mit dieser Funktion einge-<br/>schaltet.</li> </ul> |
|                        | <ul> <li>Wenn das Produkt eingeschaltet ist,<br/>dann wird es mit dieser Funktion aus-<br/>geschaltet.</li> </ul> |
| $\square$              | <ul> <li>Wenn das Produkt ausgeschaltet ist,<br/>dann bleibt es mit dieser Funktion<br/>ausgeschaltet.</li> </ul> |
|                        | <ul> <li>Wenn das Produkt eingeschaltet ist,<br/>dann bleibt es mit dieser Funktion<br/>eingeschaltet.</li> </ul> |

#### 5.4 Betriebsart einstellen

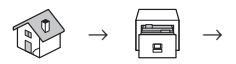

#### Heizkreis → HK Betriebsarten → Betriebsart

Der **renerVIT** unterstützt sechs Betriebsarten für den Heizkreis:

#### Heizzeitmodus

 In dieser Betriebsart heizt der renerVIT die Räume nach dem von Ihnen ausgewählten Zeitprogramm (→ Seite 14) auf Solltemperatur.

Das Produkt schaltet abhängig von der Tagesmitteltemperatur automatisch zwischen Sommer- und Winterbetrieb um.

#### Dauerheizen

 In dieser Betriebsart heizt der renerVIT die R\u00e4ume auf eine konstante Solltemperatur, z. B. bei ungeregeltem Heizkreis oder Heizk\u00f6rper.

#### Dauerabsenken

 In dieser Betriebsart heizt der renerVIT die Räume auf eine konstante Soll-Absenktemperatur, z. B. bei längerer Abwesenheit (Urlaub etc.).

#### **Vorlauf Fix**

 In dieser Betriebsart heizt der renerVIT nach ausgewähltem Zeitprogramm (→ Seite 14) auf eine konstante Soll-Vorlauftemperatur, z. B. für Estrichtrocknung.

#### Fernbedienung

 In diesem Modus wird die Betriebsart nicht am Touch-Display des renerVIT festgelegt, sondern Sie können die Betriebsart am Raumtemperaturregler vorgeben.

#### Estrichtrocknung

 Diese Betriebsart dient zum Trocknen eines Estrichs. Der renerVIT heizt die Räume nach einem festgelegten Zeitund Temperaturplan auf.

 $\rightarrow$  Installations- und Wartungsanleitung, Kap. Estrichtrocknung

► Wählen Sie die Betriebsart nach Ihrem Bedarf.

#### 5.5 Parameter der Grundanzeige hinzufügen, ändern oder löschen

- Sie können Parameter der Grundanzeige hinzufügen, ändern oder angezeigte Parameter von der Grundanzeige löschen.
- Wenn Sie Parameter der Grundanzeige hinzufügen, ändern oder löschen möchten, dann wechseln Sie in die Betreiberebene 2 (
   -> Seite 8).
- Berühren Sie das Parameterfeld, das Sie ändern möchten.

Dauer: ≥3 s

| Funktion/<br>Parameter | Bedeutung                                                |  |
|------------------------|----------------------------------------------------------|--|
| Akt. löschen           | Ausgewählten Parameter von der<br>Grundanzeige löschen   |  |
| Schema laden           | Liste mit Standardparametern der<br>Grundanzeige laden   |  |
| Alle löschen           | Alle Parameter von der Grundanzeige löschen              |  |
| Kessel<br>etc.         | Komponente wählen                                        |  |
|                        | Zur nächsten Seite der wählbaren<br>Parameter wechseln   |  |
|                        | Zur vorherigen Seite der wählbaren<br>Parameter wechseln |  |

#### 5.6 Warmwassertemperatur einstellen

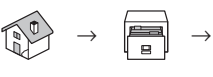

 WW-Speicher → BOILER Einstellungen → Soll-Temperatur

#### Warnung!

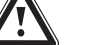

## Verbrühungsgefahr durch heißes Wasser

An den Warmwasserzapfstellen besteht bei Temperaturen über 60 °C Verbrühungsgefahr. Kleinkinder oder ältere Menschen können schon bei geringeren Temperaturen gefährdet sein.

- Wählen Sie die Warmwassertemperatur so, dass niemand gefährdet wird.
- Wählen Sie die Warmwassertemperatur nach Ihrem Bedarf (→ Seite 15).
- Wählen Sie die minimale Warmwassertemperatur nach Ihrem Bedarf (→ Seite 15).

#### 5.7 Aschebehälter leeren

### Warnung!

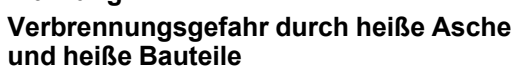

Heiße Asche im Aschebehälter und heiße Bauteile des Produkts können zu Verbrennungen führen.

- Schalten Sie das Produkt am Display aus. ►
- Lassen Sie das Produkt und die Asche • mindestens eine Stunde abkühlen.
- Tragen Sie hitzebeständige Handschuhe. ►
- Prüfen Sie in der Heizperiode spätestens alle drei Wo-1. chen den Füllstand der Aschebehälter.

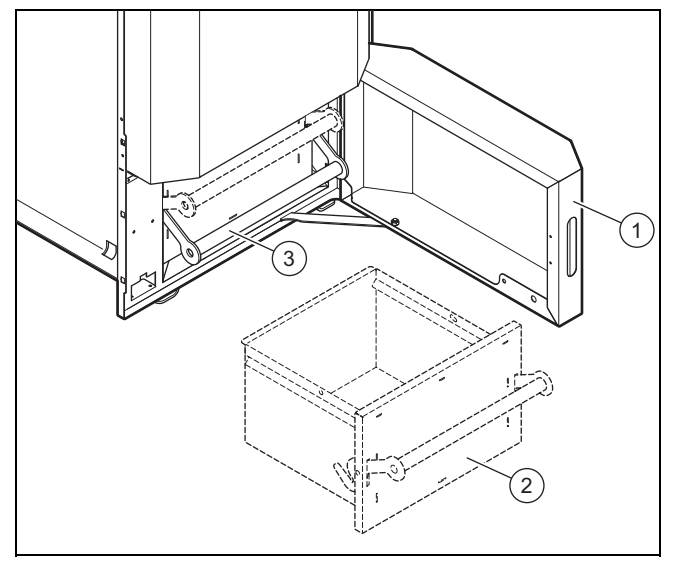

- 1 Aschebehältertür 3 Aschebehältergriff
- 2 Vorderer Aschebehälter
- 2. Öffnen Sie die Aschebehältertür (1).
- Um den vorderen Aschebehälter (2) zu entriegeln, zie-3. hen Sie den Aschebehältergriff (3) nach oben.
- Ziehen Sie den vorderen Aschebehälter heraus. 4

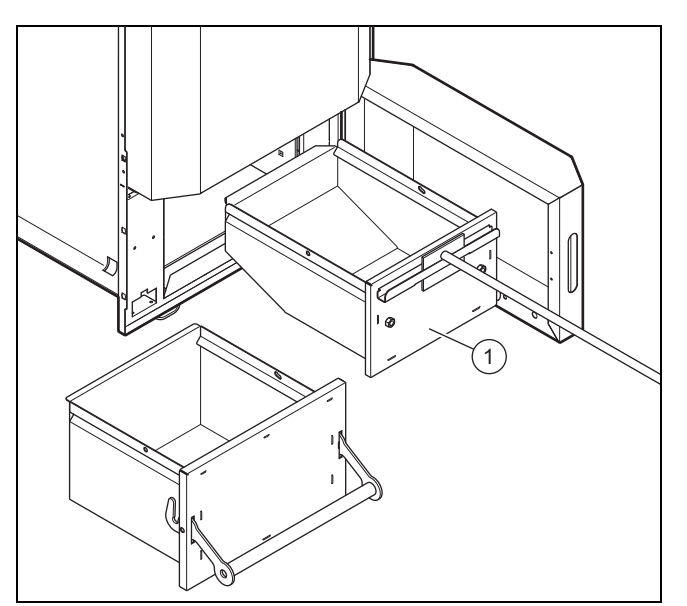

- 1 Hinterer Aschebehälter
- 5. Ziehen Sie den hinteren Aschebehälter (1) heraus. Arbeitsmaterial: Aschekratzer \_

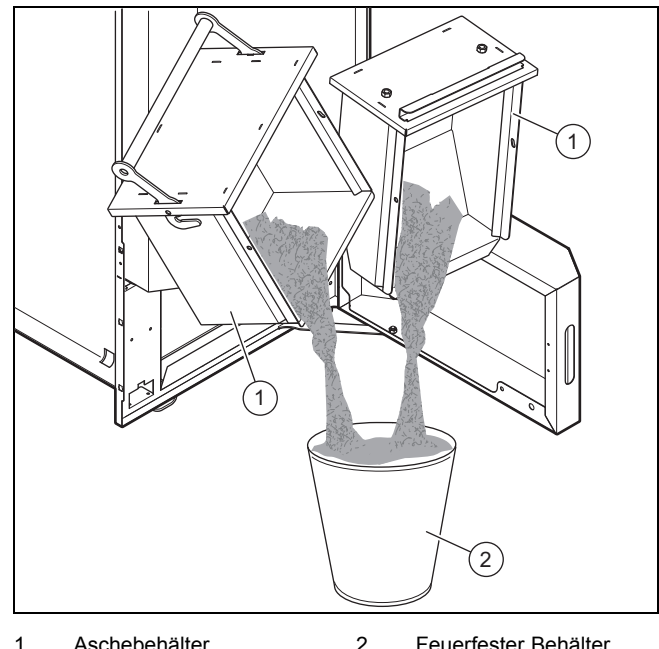

Aschebehälter 2 Feuerfester Behälter

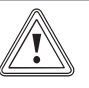

#### Vorsicht! Brandgefahr durch heiße Asche

Heiße Asche kann andere Stoffe in Brand setzen.

- Füllen Sie keine heiße Asche in Abfallbe-► hälter.
- Lassen Sie die Asche in einem feuerfes-► ten Behälter abkühlen.
- Entsorgen Sie nur abgekühlte Asche.
- Entleeren Sie die Aschebehälter (1) in einen feuerfes-6. ten Behälter (2).
- 7. Reinigen Sie die Aschebehälter.

## 6 Pellet-Lagerung

#### Nacharbeit

- 1. Schieben Sie den hinteren Aschebehälter ein.
  - Arbeitsmaterial: Aschekratzer
- 2. Schieben Sie den vorderen Aschebehälter ein.
- 3. Um den vorderen Aschebehälter zu verriegeln, drücken Sie den Aschebehältergriff nach unten.
- 4. Schließen Sie die Aschebehältertür.
- 5. Schalten Sie das Produkt am Display ein.

## 5.8 Richtigen Fülldruck der Heizungsanlage sicherstellen

#### 5.8.1 Fülldruck prüfen

#### Vorsicht!

#### Sachschaden durch undichte Heizungsanlage

Wenn der Fülldruck der Heizungsanlage regelmäßig abfällt, dann kann die Heizungsanlage undicht sein.

► Kontaktieren Sie Ihren Fachhandwerker.

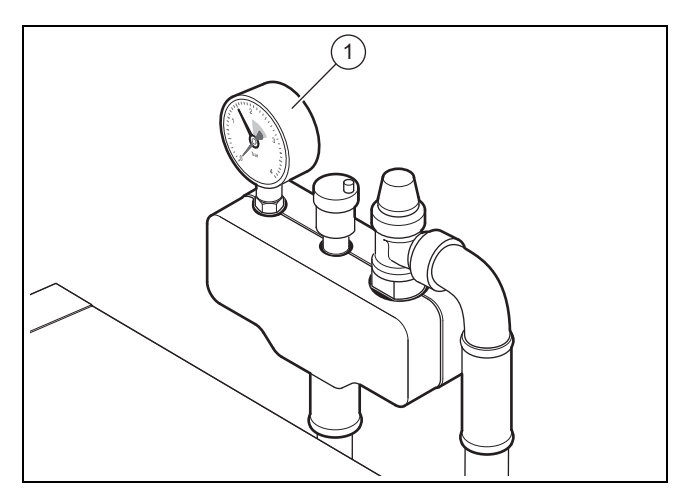

1 Druckmesser

- 1. Lesen Sie regelmäßig den Fülldruck der Heizungsanlage am Druckmesser (1) ab.
  - Fülldruck: 1 ... 2,5 bar

#### Hinweis

Die Sicherheitsgruppe mit dem Druckmesser kann anders aussehen und an anderer Stelle montiert sein.

 Wenn der Fülldruck der Heizungsanlage unter 1 bar liegt, dann füllen Sie die Heizungsanlage (→ Seite 20).

#### 5.8.2 Heizungsanlage füllen

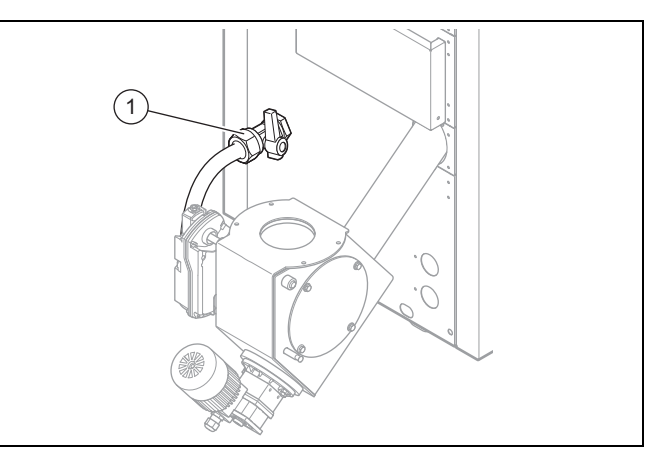

1 Füll- und Entleerungshahn

- 1. Schließen Sie einen Füll- und Entleerungshahn (1) an.
- 2. Schließen Sie einen Schlauch am Füll- und Entleerungshahn (1) an.
- 3. Schließen Sie das andere Ende des Schlauchs an einen Wasserhahn an.
- 4. Öffnen Sie alle Thermostatventile der Anlage.

## Vorsicht!

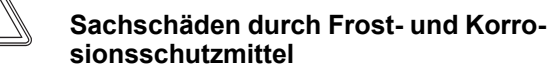

sionsschutzmittel Frost- und Korrosionsschutzmittel im Heiz

Frost- und Korrosionsschutzmittel im Heizwasser können das Produkt schädigen.

- Reichern Sie das Heizwasser nicht mit Frost- und Korrosionsschutzmitteln an.
- 5. Füllen Sie Wasser über den Füll- und Entleerungshahn in die Heizungsanlage.
  - Fülldruck bei ausgeschalteter Heizungsanlage: 1
     ... 2,5 bar
- 6. Entlüften Sie alle Heizkörper.
- Pr
  üfen Sie den F
  ülldruck der Heizungsanlage. F
  ülldruck zu niedrig
  - Wiederholen Sie den Füllvorgang.

#### 5.9 Heizungsanlage vor Frost schützen

Der **renerVIT** verfügt über eine automatische Frostschutzfunktion.

► Beachten Sie alle Sicherheitshinweise zum Frostschutz (→ Seite 5).

## 6 Pellet-Lagerung

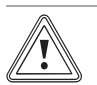

#### Vorsicht! Sachschaden durch Feuchtigkeit

Feuchte Pellets können aufquellen und Lagerraum, Silo oder Förderschnecke schädigen.

► Halten Sie den Pellet-Lageraum trocken.

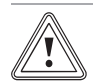

#### Vorsicht!

#### Sachschaden durch Fremdkörper

Fremdkörper wie Steine oder Metallteile können die Förderschnecke schädigen.

- Achten Sie darauf, dass keine Fremdkörper in den Pellet-Lagerraum gelangen.
- Wenn Fremdkörper in den Pellet-Lagerraum gelangen, dann nehmen Sie die Anlage vorübergehend außer Betrieb und kontaktieren Sie Ihren Fachhandwerker.

| Produkt   | Verbrauch [kg/h] |
|-----------|------------------|
| VKP 122/2 | 2,8              |
| VKP 202/2 | 4,7              |
| VKP 302/2 | 6,4              |
| VKP 452/2 | 9,6              |
| VKP 602/2 | 12,8             |

#### 6.1 Pellet-Lager füllen

### Gültigkeit: Schneckenaustragung

ODER Saugaustragung

#### Vorarbeit

- Beachten Sie alle Sicherheitshinweise zum Pellet-Lagerraum (→ Seite 4).
- 2. Stellen Sie sicher, dass im Pellet-Lagerraum die Druckentlastung vor der Tür angebracht ist.
- ► Füllen Sie den Pellet-Lagerraum mit Pellets.
  - Maximale Füllhöhe: 2,5 m

#### Nacharbeit

- 1. Sorgen Sie dafür, dass die Füllstutzen verschlossen und gegen unbefugten Zugriff gesichert sind.
- 2. Schalten Sie den Heizungsnotschalter ein.
- 3. Schalten Sie den renerVIT ein.

#### 6.2 Pellet-Lager reinigen

## i

#### Hinweis

Wir empfehlen, das Pellet-Lager vor jeder Neubefüllung oder spätestens alle zwei Jahre von einem Fachhandwerksbetrieb reinigen zu lassen.

#### Vorarbeit

- Beachten Sie alle Sicherheitshinweise zum Pellet-Lagerraum (→ Seite 4).
- 2. Stellen Sie sicher, dass sich die Tür zum Pellet-Lagerraum auch von innen öffnen lässt.
- Reinigen Sie den Pellet-Lagerraum.
   Arbeitsmaterial: Handfeger
- 2. Entfernen Sie den Holzstaub aus dem Schneckenbereich des Pellet-Lagerraums.

#### Nacharbeit

- 1. Stellen Sie sicher, dass im Pellet-Lagerraum die Druckentlastung vor der Tür angebracht ist.
- 2. Schalten Sie den Heizungsnotschalter ein.
- 3. Schalten Sie den renerVIT ein.

## 7 Störungsbehebung

#### 7.1 Störungen ohne Fehlercodes

Beheben Sie Störungen ohne Fehlercodes im Display mit Hilfe der Störungstabelle im Anhang (→ Seite 23).

#### 7.2 Fehlercodes und ihre Bedeutung

Zu den meisten Störungen zeigt das Display Fehlercodes zum Produkt.

- Fehlercodes 38, 39, 66, 67, 74, 75, 76, 85, 87

 ► Entnehmen Sie die Bedeutung der Fehlercodes dem Anhang und beheben Sie die Störungen (→ Seite 23).
 ► Wenn Sie eine Störung nicht beheben können, dann kontaktieren Sie Ihren Fachhandwerker.

- Fehlercodes 27 ... 35 und 41 ... 45
   Das Display zeigt Informationen zur aktuellen Betriebsart des Produkts. Das Produkt bleibt in Betrieb. Sie müssen keine Maßnahmen ergreifen.
- Alle anderen Fehlercodes

► Kontaktieren Sie Ihren Fachhandwerker.

## 8 Wartung und Pflege

#### 8.1 Wartung

Voraussetzung für dauernde Betriebsbereitschaft und –sicherheit, Zuverlässigkeit und hohe Lebensdauer des Produkts sind eine jährliche Inspektion und eine jährliche Wartung des Produkts durch einen Fachhandwerker.

#### 8.2 Produkt pflegen

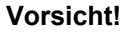

#### Risiko von Sachschäden durch ungeeignete Reinigungsmittel!

- Verwenden Sie keine Sprays, keine Scheuermittel, Spülmittel, lösungsmitteloder chlorhaltigen Reinigungsmittel.
- Reinigen Sie die Verkleidung mit einem feuchten Tuch und etwas lösungsmittelfreier Seife.

## 9 Außerbetriebnahme

#### 9.1 Vorübergehend außer Betrieb nehmen

Sie können das Produkt für einen längeren Zeitraum (z. B. Urlaub) vorübergehend außer Betrieb nehmen.

- ▶ Beachen Sie den Frostschutz (→ Seite 20).
- Schalten Sie das Produkt am Display aus.

#### 9.2 Endgültig außer Betrieb nehmen

- Beauftragen Sie Ihren Fachhandwerker das Produkt und die Anlage dauerhaft außer Betrieb zu nehmen.
- Beauftragen Sie Ihren Fachhandwerker das Produkt zu demontieren und zu entsorgen.

Gültigkeit: Schneckenaustragung

ODER Saugaustragung

Beauftragen Sie Ihren Fachhandwerker das Pellet-Lager zu demontieren und zu entsorgen.

## 10 Recycling und Entsorgung

 Überlassen Sie die Entsorgung der Verpackung dem Fachhandwerker, der das Produkt installiert hat.

Wenn das Produkt mit diesem Zeichen gekennzeichnet ist:

- Entsorgen Sie das Produkt in diesem Fall nicht über den Hausmüll.
- Geben Sie stattdessen das Produkt an einer Sammelstelle f
  ür Elektro- oder Elektronik-Altger
  äte ab.

Wenn das Produkt Batterien enthält, die mit diesem Zeichen gekennzeichnet sind, dann können die Batterien gesundheits- und umweltschädliche Substanzen enthalten.

 Entsorgen Sie die Batterien in diesem Fall an einer Sammelstelle f
ür Batterien.

## 11 Garantie und Kundendienst

#### 11.1 Garantie

**Gültigkeit:** Deutschland ODER Österreich

Herstellergarantie gewähren wir nur bei Installation durch einen anerkannten Fachhandwerksbetrieb.

Dem Eigentümer des Geräts räumen wir diese Herstellergarantie entsprechend den Vaillant Garantiebedingungen ein. Garantiearbeiten werden grundsätzlich nur von unserem Werkskundendienst ausgeführt. Wir können Ihnen daher etwaige Kosten, die Ihnen bei der Durchführung von Arbeiten an dem Gerät während der Garantiezeit entstehen, nur dann erstatten, falls wir Ihnen einen entsprechenden Auftrag erteilt haben und es sich um einen Garantiefall handelt.

#### 11.2 Kundendienst

Gültigkeit: Deutschland

Vaillant Werkskundendienst: 018 06 99 91 50 (20 Cent/Anruf aus dem deutschen Festnetz, aus dem Mobilfunknetz max. 60 Cent/Anruf.)

Gültigkeit: Österreich

Vaillant Group Austria GmbH Forchheimergasse 7 A-1230 Wien **Österreich** 

E-Mail: termin@vaillant.at

Internet: http://www.vaillant.at/werkskundendienst/

Telefon: 05 70 50-21 00 (zum Regionaltarif österreichweit, bei Anrufen aus dem Mobilfunknetz ggf. abweichende Tarife - nähere Information erhalten Sie bei Ihrem Mobilnetzbetreiber)

Der flächendeckende Werkskundendienst für ganz Österreich ist täglich von 0 bis 24 Uhr erreichbar. Vaillant Werkskundendiensttechniker sind 365 Tage für Sie unterwegs, sonn- und feiertags, österreichweit.

## Anhang

## A Fehlercodes

- Fehlercodes 38, 39, 66, 67, 74, 75, 76, 85, 87
  - ► Entnehmen Sie die Bedeutung der Fehlercodes der Tabelle und beheben Sie die Fehler.
- ▶ Wenn Sie einen Fehler nicht beheben können, dann kontaktieren Sie Ihren Fachhandwerker.
- Fehlercodes 27 ... 35 und 41 ... 45
- Das Display zeigt Informationen zur aktuellen Betriebsart des Produkts. Sie müssen keine Maßnahmen ergreifen.
- Alle anderen Fehlercodes
  - ► Kontaktieren Sie Ihren Fachhandwerker.

| Fehler-<br>code | Klartext            | Bedeutung                                                                                                    | Behebung                                                                                                    |
|-----------------|---------------------|----------------------------------------------------------------------------------------------------|----------------------------------------------------------------------------------------------------|
| 38              | Wartung             | Wartungsmeldung nach 1000 Betriebsstunden                                                                                                    | <ul> <li>Lassen Sie die Anlage warten.</li> </ul>                                                                                                    |
| 39              | Service             | Wartungsmeldung nach 3000 Betriebsstunden<br>oder nach einem Jahr                                                                                                    | ► Lassen Sie die Anlage warten (inkl.<br>Tausch von Verschleißteilen).                                                                                                  |
| 66              | Zünden              | Zündfehler<br>→ <b>renerVIT</b> konnte 3x nicht zünden                                                                                                    | Schnecken- oder Saugaustragung:<br>Prüfen Sie den Füllstand des Pellet-<br>Lagers.<br>Saug- oder Handaustragung:      Prüfen<br>Sie den Füllstand des Vorratsbehälters. |
| 67              | Feuer Aus           | Flammüberwachung meldet "Feuer ist aus"                                                                                                    | Schnecken- oder Saugaustragung:<br>Prüfen Sie den Füllstand des Pellet-<br>Lagers.<br>Saug- oder Handaustragung:      Prüfen<br>Sie den Füllstand des Vorratsbehälters. |
| 74              | Asche entleeren     | Aschebehälter fast voll                                                                                                    | ► Leeren Sie die Aschebehälter.                                                                                                    |
| 75              | Aschenbehälter voll | Aschebehälter voll                                                                                                    |                                                                                                    |
| 76              | Brennstoff          | 2x Fehler "Feuer ist aus" binnen 2 Stunden                                                                                                    | Schnecken- oder Saugaustragung:<br>Prüfen Sie den Füllstand des Pellet-<br>Lagers.<br>Saug- oder Handaustragung:      Prüfen<br>Sie den Füllstand des Vorratsbehälters. |
| 85              | Saugen              | <ul> <li>Fehler bei Pelletansaugung</li> <li>→ Pelletlager leer</li> <li>→ Position der Vakutransklappe verstellt</li> <li>→ Dichtung der Vakutransklappe defekt</li> <li>→ Pellet-Förderschlauch undicht</li> <li>→ Saugluftschlauch undicht oder lose</li> <li>→ Saugturbine defekt</li> </ul> | ► Füllen Sie ein leeres Pellet-Lager.                                                                                                    |
| 87              | Aschenbehälter      | Aschebehältertür geöffnet                                                                                                    | Schließen Sie die Aschebehältertür.                                                                                                    |

## B Störungsbehebung

▶ Wenn Sie eine Störung nicht beheben können, dann kontaktieren Sie Ihren Fachhandwerker.

| Störung                                  | Mögliche Ursachen           | Behebung                                         |
|------------------------------------------|-----------------------------|--------------------------------------------------|
| Gewünschte Betriebstemperatur wird nicht | Brennstoffniveau zu niedrig | <ul> <li>Füllen Sie das Pellet-Lager.</li> </ul> |
| erreicht                                 |                             |                                                  |

#### 0020205225\_00 15.05.2015

#### Vaillant Deutschland GmbH & Co.KG

Berghauser Str. 40 D-42859 Remscheid Telefon 021 91 18-0 Telefax 021 91 18-28 10 Vaillant Profi-Hotline 018 06 99 91 20 (20 Cent/Anruf aus dem deutschen Festnetz, aus dem Mobilfunknetz max. 60 Cent/Anruf.) Vaillant Werkskundendienst 018 06 99 91 50 (20 Cent/Anruf aus dem deutschen Festnetz, aus dem Mobilfunknetz max. 60 Cent/Anruf.) info@vaillant.de www.vaillant.de

#### Vaillant Group Austria GmbH

Forchheimergasse 7 A-1230 Wien Telefon 05 70 50-0 Telefax 05 70 50-11 99

Telefon 05 70 50-21 00 (zum Regionaltarif österreichweit, bei Anrufen aus dem Mobilfunknetz ggf. abweichende Tarife - nähere Information erhalten Sie bei Ihrem Mobilnetzbetreiber)

info@vaillant.at I termin@vaillant.at

www.vaillant.at • www.vaillant.at/werkskundendienst/

© Diese Anleitungen, oder Teile davon, sind urheberrechtlich geschützt und dürfen nur mit schriftlicher Zustimmung des Herstellers vervielfältigt oder verbreitet werden.